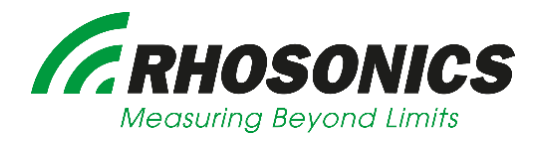

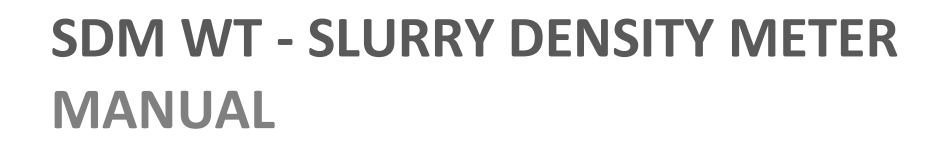

RHOSONIC

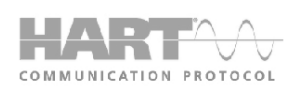

# TABLE OF CONTENTS

| <u>1.</u> <u>PREFACE</u>            |                             | 5  |
|-------------------------------------|-----------------------------|----|
| 1.1 PURPOSE                         |                             | 5  |
| 1.2 SYMBOLS AND CONVENTIONS         |                             | 5  |
| 1.3 ABOUT THIS MANUAL               |                             | 5  |
| 1.3.1 CONVENTIONS                   |                             | 5  |
| 1.4 DOCUMENT ISSUE                  |                             | 6  |
| 2. INSTALLATION                     |                             | 6  |
| 2.1 INTRODUCTION                    |                             | 6  |
| 2.2 SELECTING THE SDM WT LOCATIO    | DN                          | 8  |
| 2.2.1 VERTICAL PIPE MOUNTING        |                             | 9  |
| 2.2.2 HORIZONTAL PIPE MOUNTING      |                             | 9  |
| 2.2.3 ANALYZER HEAD ROTATION        |                             | 10 |
| 2.3 INSTALLATION OF THE SPOOL (SDM  | M-1)                        | 11 |
| 2.3.1 SEALING MATERIAL              |                             | 11 |
| 2.3.2 GASKET SEALING                |                             | 11 |
| 2.3.3 BOLTING PATTERN AND TORQUE    |                             | 11 |
| 2.3.4 INSTRUCTIONS                  |                             | 12 |
| 2.3.5 4 AND 8 BOLT FLANGES          |                             | 12 |
| 2.3.6 12 BOLT FLANGES AND MORE      |                             | 12 |
| 2.4 WELDOLET INSTALLATION (SDM-2    | 2 or SDM-3)                 | 13 |
| 2.5 INSTALLATION OF THE WAFER (SDI  | M-4 or SDM-5)               | 21 |
| 2.5.1 WAFER (UHMWPE)                |                             | 22 |
| 2.5.2 WAFER (METAL, I.E. AISI 316)  |                             | 25 |
| 2.6 INSTALLATION OF THE SDM WT TO   | O THE PROCESS ADAPTOR       | 25 |
| 2.7 ELECTRICAL CONNECTIONS SDM V    | NT                          | 25 |
| 2.7.1 USB PORT                      |                             | 27 |
| 2.7.2 CONNECTION 24 VDC POWER AN    | ND HART                     | 27 |
| 2.7.3 HART INSTALLATION CONFIGURA   | ATIONS                      | 29 |
| 2.7.4 HART CONNECTING THE SECOND    | DARY MASTER TO THE ANALYZER | 30 |
| 2.7.5 CONNECTION USB-PORT TO A PO   | с                           | 32 |
| 3. OPERATION                        |                             | 34 |
| 3.1 INTRODUCTION                    |                             | 34 |
| 3.1.1 FUNCTIONALITY PER USER INTERF | FACE                        | 35 |
| 3.2 LCD SCREEN                      |                             | 36 |
| 3.2.1 SCHEDULE OPERATION LCD SCRE   | EN                          | 36 |
| 3.2.2 CONVENTION                    |                             | 36 |
| 3.2.3 STATUS ANALYZER               |                             | 37 |
| 3.3 OPERATION VIA HART              |                             | 39 |
| 3.4 USB-port                        |                             | 39 |
| 3.4.1 SOFTWARE UPDATE               |                             | 39 |
| 3.4.2 RHOSONICS SERVICE APPLICATION | N (RHOSONICS SA 9D)         | 40 |
| 4. CONFIGURATION                    |                             | 41 |

# TABLE OF CONTENTS

| 4.1 INTRODUCTION                                             | 41 |
|--------------------------------------------------------------|----|
| 4.2 LCD SCREEN                                               | 41 |
| 4.2.1 START PAGE / MEASURED VALUES                           | 41 |
| 4.2.2 MAIN MENU                                              | 42 |
| 4.2.3 DECAY TIME                                             | 42 |
| 4.2.4 BACK-LIGHT                                             | 42 |
| 4.2.5 DISPLAY LINES (NOT APPLICABLE FOR THE SDM WT)          | 43 |
| 4.2.6 ACCESS CODE                                            | 43 |
| 4.2.7 Advanced Function                                      | 43 |
| 4.2.8 WRITE PROTECT                                          | 44 |
| 4.2.9 LIQUID MENU                                            | 44 |
| 4.2.10 CHECK FUNCTION                                        | 44 |
| 4.2.11 OUTPUT MA RANGE                                       | 44 |
| 4.3 HART COMMUNICATION                                       | 45 |
| 4.3.1 SETTING THE PRIMARY VARIABLE / ASSIGNING 4-20MA OUTPUT | 45 |
| 4.3.2 CONFIGURE 4-20 MA OUTPUT                               | 46 |
| 4.4 LOAD AND READ SETTINGS VIA SERVICE APP                   | 48 |
| 4.5 LOAD AND READ LIQUID SETTINGS VIA SERVICE APP            | 49 |
| 5. CALIBRATION LCD SCREEN                                    | 51 |
|                                                              |    |
| 5.1 CALIBRATION MENU                                         | 51 |
| 5.1.1 SET LEMPERATURE                                        | 51 |
| 5.1.2 S.G. X 1000 CALIBRATION                                | 51 |
| 5.1.3 FIELD CALIBRATION (SOLIDS CALIBRATION)                 | 52 |
| 6. MAINTENANCE                                               | 53 |
|                                                              | 50 |
| 6.1 REPLACING / MOUNTING A SENSOR                            | 53 |
| 6.2 UPDATE SENSOR SETTINGS AFTER REPLACEMENT                 | 55 |
| 7. DIAGNOSTICS & SERVICE                                     | 56 |
|                                                              |    |
| 7.1 DIAGNOSTICS IVIENU                                       | 56 |
| 7.1.1 SYSTEM STATUS                                          | 56 |
| 7.1.2 RESTORE CALIBRATION                                    | 57 |
| 7.1.3 SET CLOCK AND DATE                                     | 57 |
| 7.1.4 LOGGING AND SETTINGS FOR DIAGNOSTICS & EVALUATION      | 58 |
| 7.1.5 COLLECT LOG DATA USING USB                             | 59 |
| 7.1.6 ERASE LOG                                              | 60 |
| 8. DISTRIBUTORS CALIBRATION VIA SERVICE APP                  | 61 |
| 8.1 MA TRIMMING                                              | 62 |
| 8.2 TEMPERATURE                                              | 62 |
| 8.3 SGx1000 CALIBRATION                                      | 64 |
| 8.3.1 SGx1000 OFFSET CALIBRATION                             | 64 |
| 8.3.2 SGx1000 SPAN CALIBRATION                               | 65 |
|                                                              |    |

# TABLE OF CONTENTS

| <u>9.</u> | TECHNICAL SPECIFICATIONS                                               | 66 |
|-----------|------------------------------------------------------------------------|----|
|           |                                                                        |    |
| 9.1       | OPERATION CHARACTERISTICS                                              | 66 |
| 9.2       | SDM WT HOUSING                                                         | 66 |
| 9.3       | SDM WT SENSOR                                                          | 67 |
| 9.4       | SPOOL / WELDOLET / WAFER                                               | 67 |
|           |                                                                        |    |
| 10.       | APPENDICES                                                             | 68 |
|           |                                                                        |    |
| 10.1      | L LIST OF SPARE PARTS                                                  | 68 |
| 10.2      | 2 Options                                                              | 68 |
| 10.3      | <b>3</b> APPENDIX A: SOUND SPEED OF WATER AT <b>0</b> TO <b>100</b> °C | 68 |
| 10.4      | APPENDIX B: DENSITY OF WATER AT 0 TO 100 °C                            | 69 |
| 10.5      | 5 APPENDIX C: SDM WT HART COMMANDS                                     | 70 |
| 10.5      | 5.1 RELEVANT SDM WT DEVICE SPECIFIC COMMANDS                           | 70 |
| 10.5      | 5.2 RELEVANT SDM WT DEVICE VARIABLES                                   | 70 |

## PREFACE

## 1. Preface

#### 1.1 Purpose

This manual explains the installation, configuration, operation and calibration of your Slurry Density Meter expressing solids in weight percentage (SDM WT), whenever settings are general for more models the SDM WT is called analyzer.

For ease of reading and understanding, the manual is organized in logical steps, divided over several chapters and sections. Where necessary, the manual provides additional information about the above mentioned issues.

## 1.2 Symbols and conventions

The following words and symbols indicate special messages:

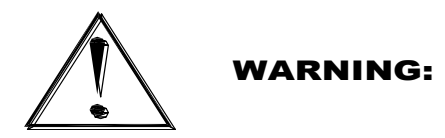

This symbol indicates that failure to follow directions in the warning message could result in bodily harm.

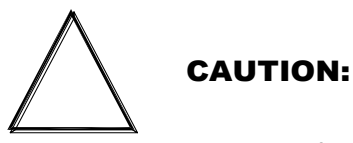

This symbol indicates that failure to follow directions could result in damage to the equipment or loss of information.

#### **IMPORTANT:**

This word indicates that the text that follows contains clarifying information or specific instructions.

NOTE:

This word indicates that the text that follows contains comments, sidelights or interesting points of information.

## 1.3 About this manual

#### 1.3.1 Conventions

- The symbols •, and 1. indicate a step to be performed or other instructions
- Text represented as [Bold] indicates the button below the screen display to be pressed
- Text in *ITALIC* refers to text displayed on the screen display
- Pages on the screen display are represented as figures.
- The picture shown in the manual might differ from the picture shown on the display.

## 1.4 Document Issue

#### SDM WT manual

| Date       | Issue | Description     |
|------------|-------|-----------------|
| 29-01-2019 | 1     | Concept         |
| 01-02-2019 | Α     | Manual released |
|            |       |                 |
|            |       |                 |
|            |       |                 |
|            |       |                 |
|            |       |                 |
|            |       |                 |
|            |       |                 |
|            |       |                 |
|            |       |                 |
|            |       |                 |
|            |       |                 |
|            |       |                 |
|            |       |                 |
|            |       |                 |
|            |       |                 |

## 2. Installation

#### 2.1 Introduction

Purpose:

Installation of SDM WT unit, SDM WT adapters and cables. The SDM WT is a 24 VDC powered standalone sensor with 4-20 mA output and HART protocol

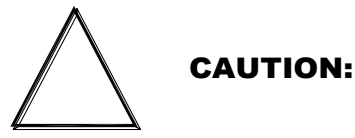

Installation should be performed by skilled installation technicians (mechanical and electrical).

The SDM WT, which is installed in a specially prepared spool section, wafer section or is used in conjunction with a pipe adapter (Weldolet) has a ceramic sensor face which should be in contact with a representative portion of the slurry to be measured.

## **IMPORTANT:**

The surface of the ceramic front face must be aligned with the inside pipe diameter. Otherwise the SDM WT will fail to measure correctly.

Installation:

- In chapter 2.1 and 2.2 there are common instructions for mounting the SDM WT adapter in a process line. This chapter is valid for all sensor adapter types.
- In chapter 2.3 to chapter 2.5 the different SDM WT adapters mounting instructions are described. In "Provided by Rhosonics" a description of the different types of SDM WT adapters.
- In chapter 2.6 the SDM WT mounting instructions are described.

• In chapter 2.7 the electrical mounting instructions of the SDM WT are described.

Must be provided on site:

- Mounting hardware e.g. bolts, nuts, washers, gasket sealing
- Power 24 VDC
- Power cable for 24 VDC
- HART/4-20mA cable

OR

• Combined cable for Power 24 VDC and HART

A density SDM WT system consists of the following components:

• SDM WT (included mounting hardware to the adapter)

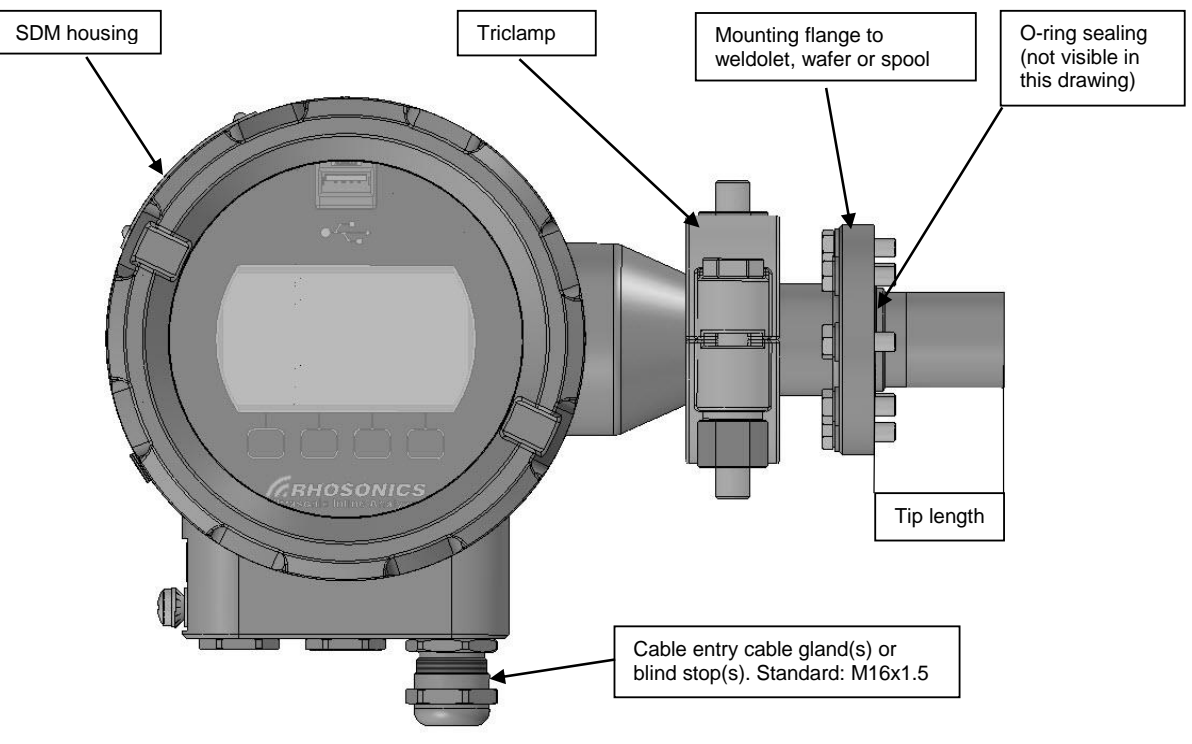

SDM WT, split version (e.g. 52 mm tip)

Process entry hardware for SDM WT

This adapter exist in five different types:

• SDM-1: Spool for 16 mm sensor tip, see chapter 2.3

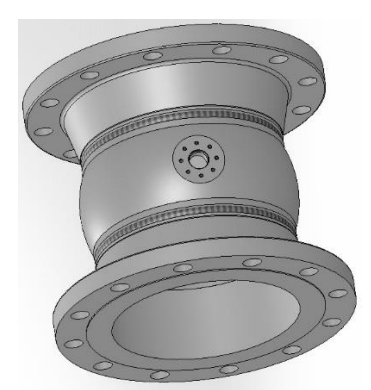

SDM-1 Spool 16 mm tip

- SDM-2: Weldolet for 34 mm sensor tip, see chapter 2.4
- o SDM-3: Weldolet for 52 mm sensor tip, see chapter 2.4

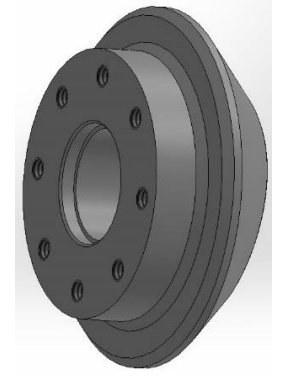

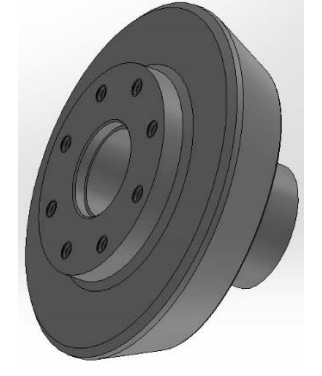

SDM-2 Weldolet 34 mm tip

SDM-3 Weldolet 52 mm tip

- $\circ$   $\;$  SDM-4: Wafer (UHMWPE or metal) for 146 mm sensor tip, see chapter 2.5  $\;$
- o SDM-5: Wafer (UHMWPE or metal) for 200 mm sensor tip, see chapter 2.5

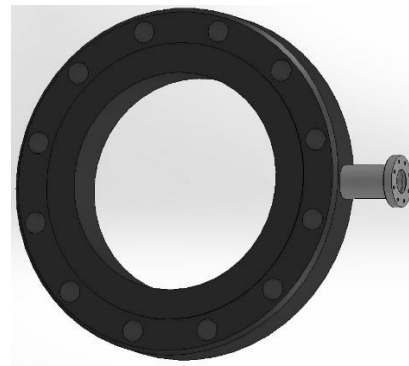

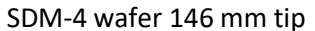

SDM-5 wafer 200 mm tip

## 2.2 Selecting the SDM WT location

The following guidelines apply to all SDM:

- Install the SDM WT with 5xD length of straight pipe length upstream and 3xD of straight pipe length downstream.
- Avoid installation in a pipe section where the SDM WT tip may wear fast
- Avoid installation near dosing valves.
- Vertical pipe installation is preferred when the flow goes in upstream direction, see chapter 2.2.1.
- Horizontal pipe installation: Sensor must be installed sidewise, see chapter 2.2.2.

## 2.2.1 Vertical pipe mounting

## (Only if the flow goes in upstream direction.)

In a vertical pipe any orientation is possible. Make sure you mount the SDM WT with the display in the correct position and the cable glands pointing downwards to prevent intruding liquids.

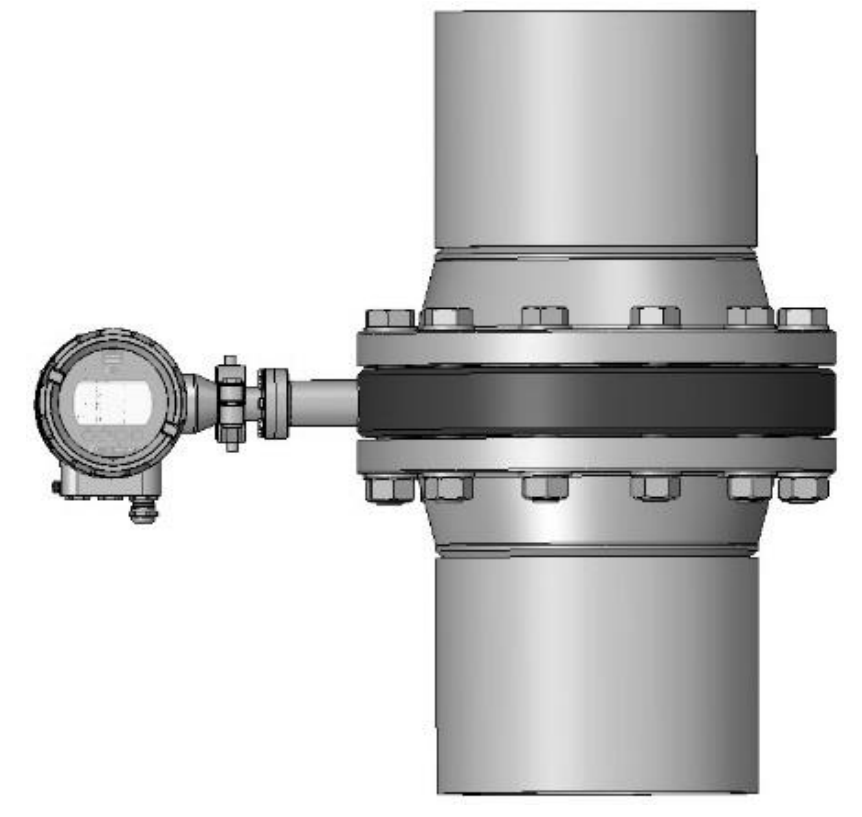

Vertical mounting (i.e. wafer)

## 2.2.2 Horizontal pipe mounting

Some considerations need to be taken into account in case of installation in a horizontal pipe. The preferred installation in a horizontal pipe is shown below. The SDM WT must be installed either on the left or the right hand side of the pipe.

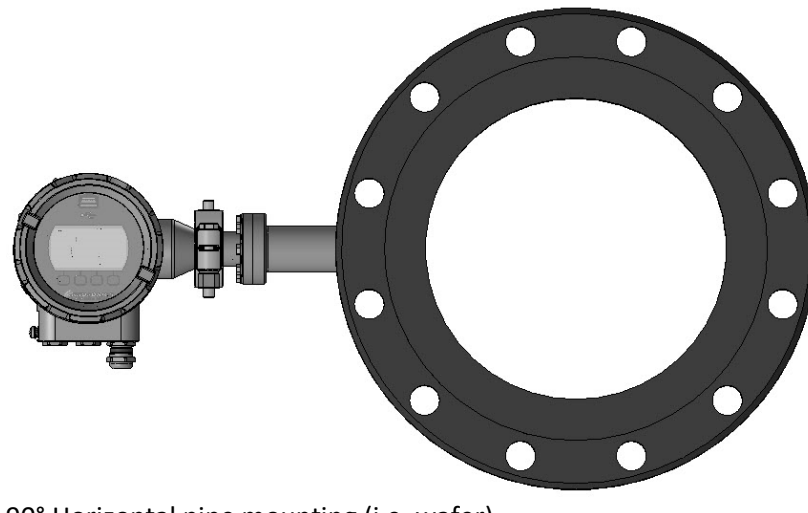

90° Horizontal pipe mounting (i.e. wafer)

Maximum tolerance is 15<sup>o</sup> from the horizontal line (downwards) as shown below.

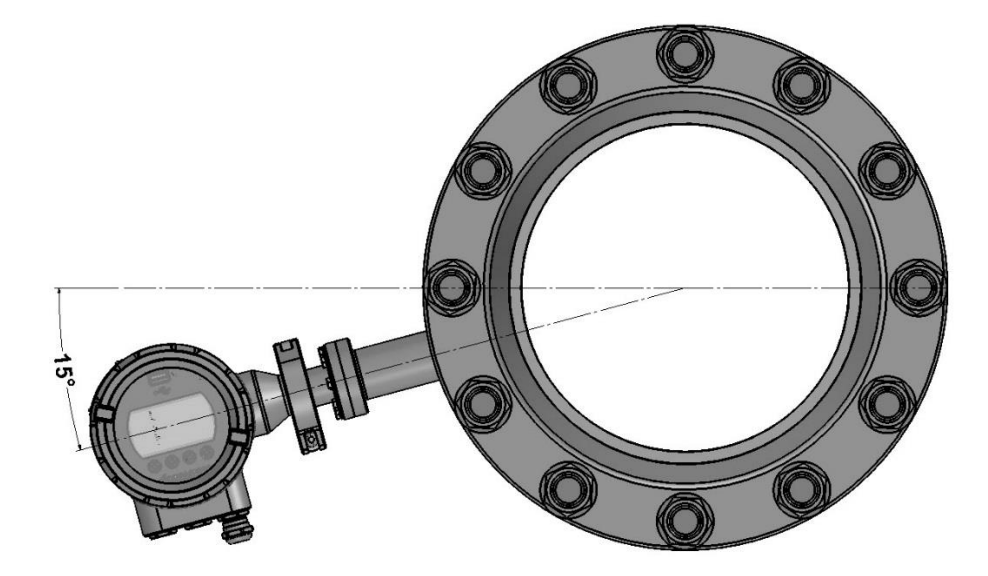

105° Horizontal pipe mounting (i.e. wafer)

## 2.2.3 Analyzer head rotation

The analyzer head can be rotated in any position (360°). Below some examples are shown.

# CAUTION:

Please make sure you will be very careful with rotating the housing. If not handled properly you can damage the SDM WT beyond repair, especially the spring loaded contacts in the sensor part. See also chapter 6.

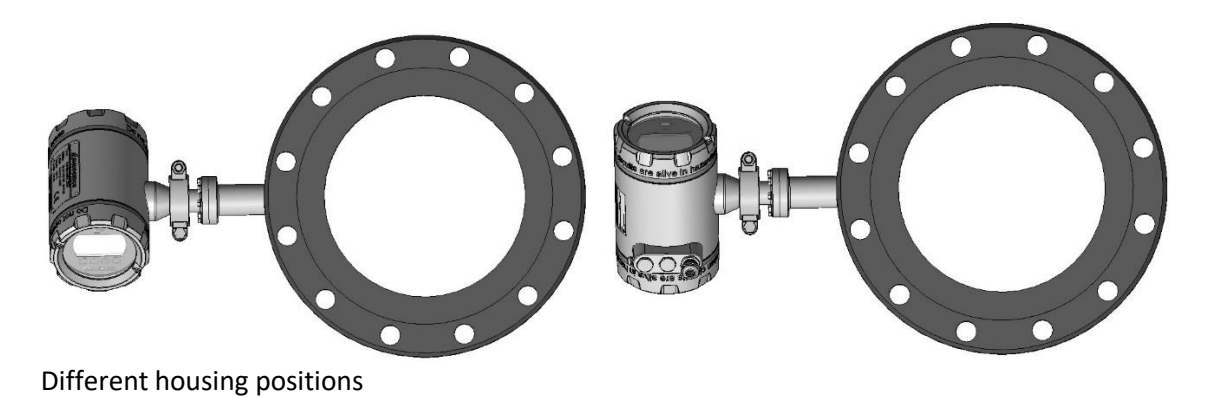

SDM WT Manual

## 2.3 Installation of the spool (SDM-1)

Mating components should be checked to assure that tolerances and engagements are compatible. Do not use any components that appear irregular or do not fit properly. Contact the appropriate manufacturer of the product in question to determine usability.

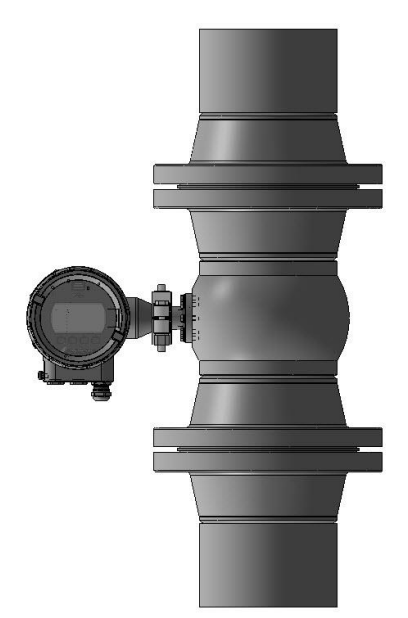

Spool piece mounting example

## 2.3.1 Sealing material

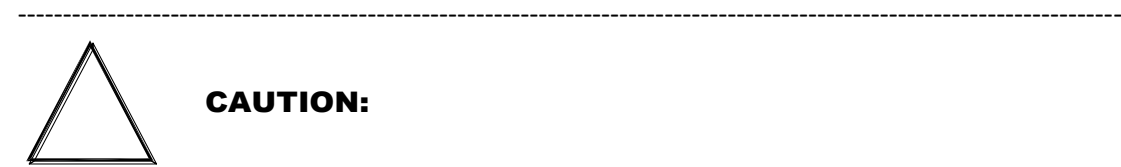

Sealing metal flanges requires skills, knowledge and experience. Special requirements may apply, depending on the piping system in which the spool is installed. When you are not familiar with the necessary procedures, please consult the responsible person before installation.

## 2.3.2 Gasket sealing

For gasket materials, please consult the responsible person for the original design of the piping system.

## 2.3.3 Bolting pattern and torque

**CAUTION:** 

\_\_\_\_\_

UNNECESSARY OVER TORQUING WILL DAMAGE THE SPOOL. Threads should be clean and well lubricated. Actual field conditions may require variations in these recommendations.

\_\_\_\_\_

#### 2.3.4 Instructions

- 1. Carefully align the pipe sections with the spool in order to avoid stress at the flange surface of the spool. In addition, the piping must be secured and supported to prevent movement which can create excess stress and flange face damage.
- 2. Once the gasket is in place, align the bolt holes of the spool and the adjacent flange faces
- 3. Lightly lubricate and insert all bolts and washers and loosely apply the nuts
- 4. Number all bolts for record purposes
- 5. Make sure the faces of the mating surfaces are flush against gasket prior to bolting down the flanges.
- 6. Tighten the nuts by hand until they are snug. Establish uniform pressure over the flange faces by tightening the bolts in increments up described as below.

## 2.3.5 4 and 8 Bolt Flanges

- First round 30% of final torque (flange sequential order, crisscross)
- Second round- 60% of final torque (flange sequential order, crisscross)
- Third round 100% of final torque (flange sequential order, crisscross)
- One final time after 24 hours clockwise or counter clockwise sequentially around the flange

## 2.3.6 12 Bolt Flanges and More

- First round 20% of final torque (flange sequential order, crisscross)
- Second round 40% of final torque (flange sequential order, crisscross)
- Third round 80% of final torque (flange sequential order, crisscross)
- Fourth round 100% of final torque (flange sequential order, crisscross)
- One final time after 24 hours clockwise or counter clockwise sequentially around the flange.

In below table, torque values are given for Rhosonics metal spools (SDM-1) and metal wafers (SDM-4 or SDM-5). These values assume the flanged joint connects the spool to a CLASS 150 flange. These values are for Spiral Wound Gaskets, ASME B16.5.

| Nom. OD |      | Bolt<br>hole | No.Bolts | Size Bolts | Preferred Torque per Bolt |      |
|---------|------|--------------|----------|------------|---------------------------|------|
| (Inch)  | (mm) | (mm)         |          | M          | (ft lb)                   | (Nm) |
| 3       | 80   | 19           | 4        | 16         | 120                       | 163  |
| 4       | 100  | 19           | 8        | 16         | 120                       | 163  |
| 5       | 125  | 22.2         | 8        | 18         | 200                       | 271  |
| 6       | 150  | 22.2         | 8        | 18         | 200                       | 271  |
| 8       | 200  | 22.2         | 8        | 18         | 200                       | 271  |
| 10      | 250  | 25.4         | 12       | 22         | 320                       | 434  |
| 12      | 300  | 25.4         | 12       | 22         | 320                       | 434  |
| 14      | 350  | 28.6         | 12       | 24         | 490                       | 664  |
| 16      | 400  | 28.6         | 16       | 24         | 490                       | 664  |
| 18      | 450  | 31.7         | 16       | 27         | 710                       | 963  |
| 20      | 500  | 31.7         | 20       | 27         | 710                       | 963  |
| 24      | 600  | 34.9         | 20       | 30         | 1000                      | 1356 |

#### **IMPORTANT:**

Rhosonics does not take responsibility for any of these torque values, they're theoretical values. These bolt torque values are intended for use as guidelines only and are based on ideal conditions, perfect flanges, flange alignment & new well lubricated bolts/nuts. Torque values are based on using weld-neck flanges and lubricated stud bolts with a 0.16 friction factor.

Torque values for other gaskets, please contact your gasket supplier.

## 2.4 Weldolet installation (SDM-2 or SDM-3)

A Weldolet is a metal piece which should be welded on an existing pipe. Please follow the next procedure to mount a Weldolet.

## Step 1.

Checking parts

- Weldolet
- Two brackets
- Four Allen screws
- Two installation screws

The Allen key is not included.

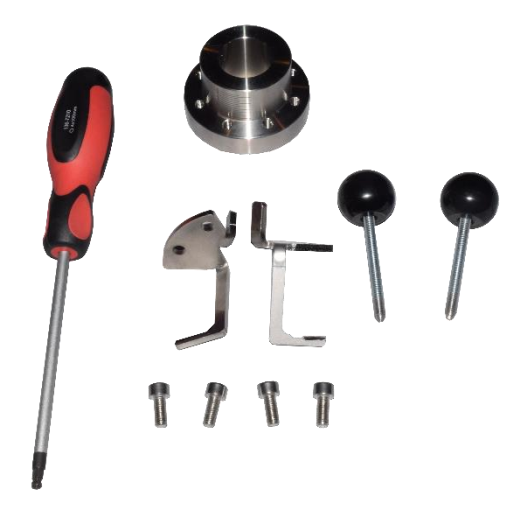

## Step 2.

Drill a hole in the pipe. For the dimension and the right position please see attached drawing.

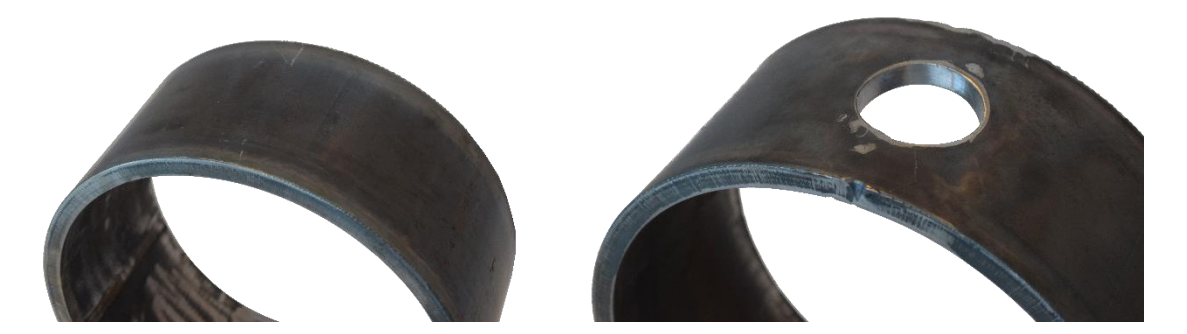

**Step 3.** Deburr the hole.

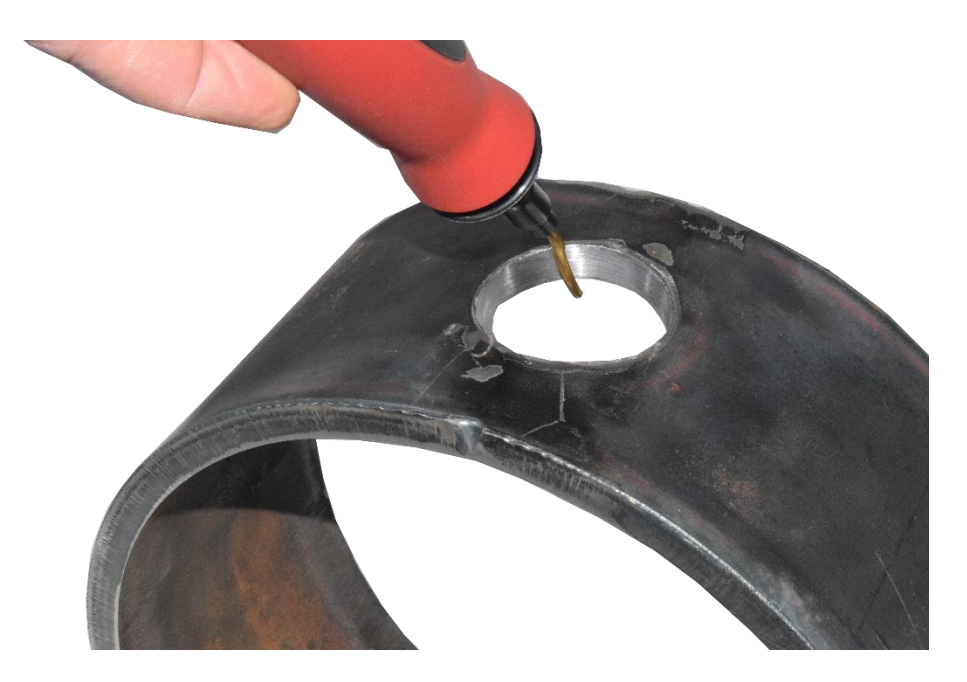

## Step 4.

Measuring the wall thickness of the pipe.

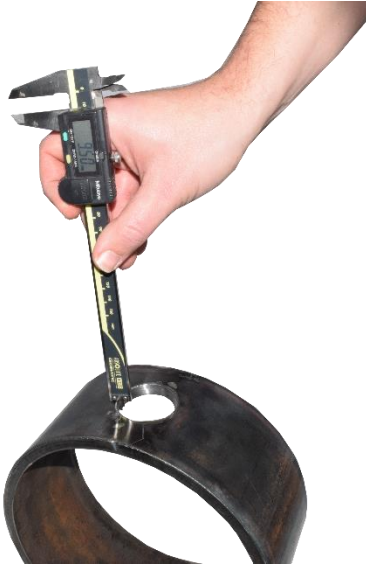

## Step 5.

Mark wall thickness on the engraving of the weldolet. Do this on both side of the weldolet.

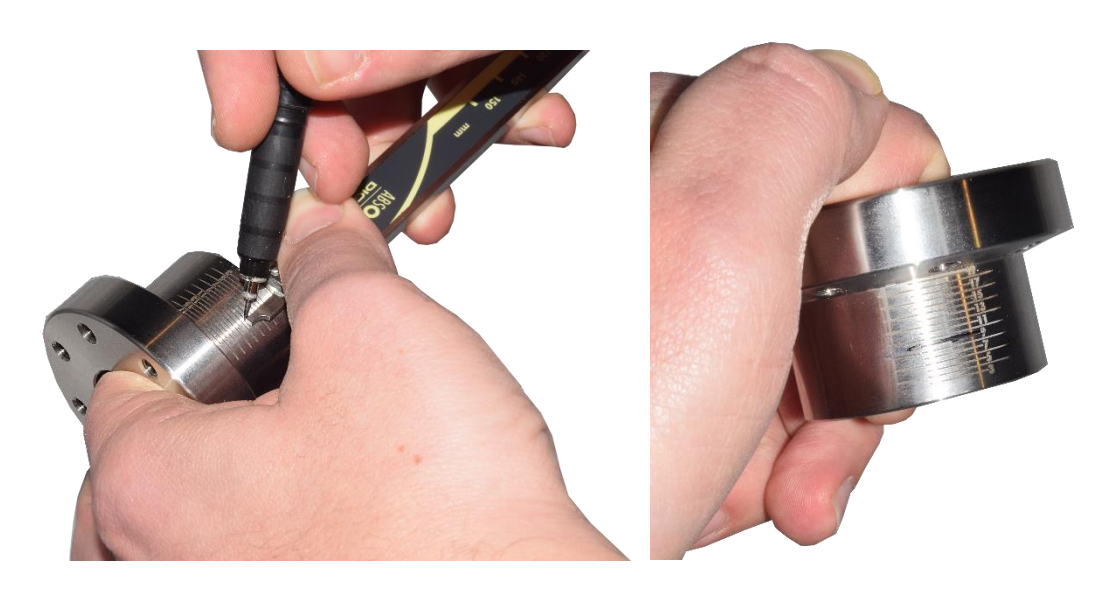

## Step 6.

Place one bracket inside the weldolet. Finger tight one Allen screw. Please pay attention to the alignment of the bracket. The bottom of the bracket needs to be in one line with the engraving.

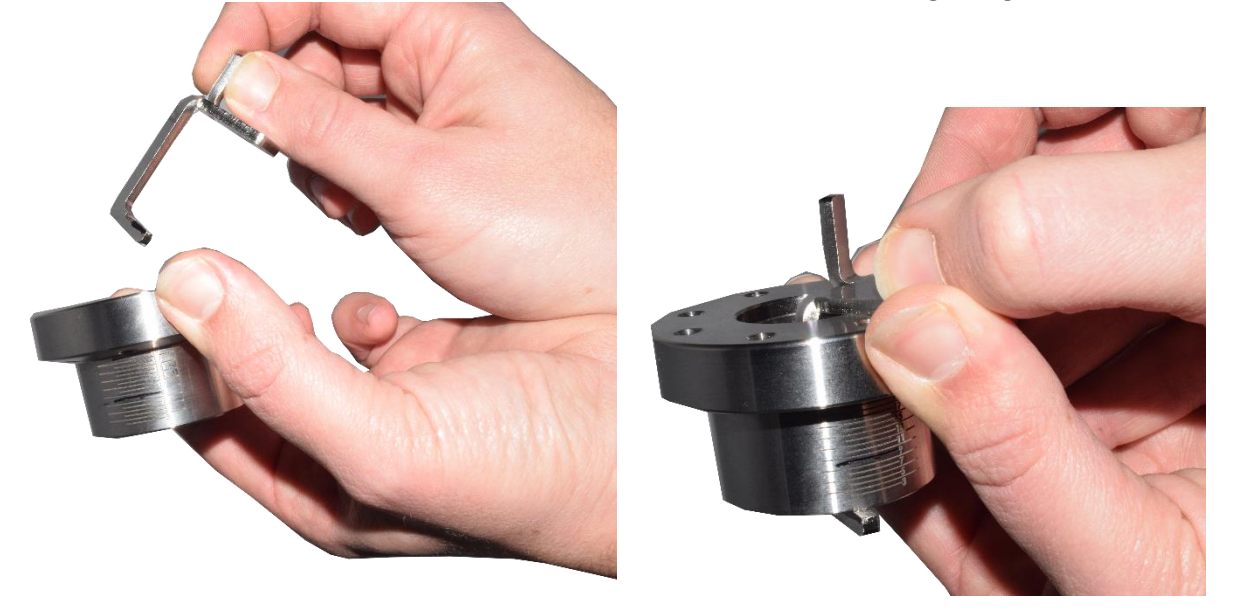

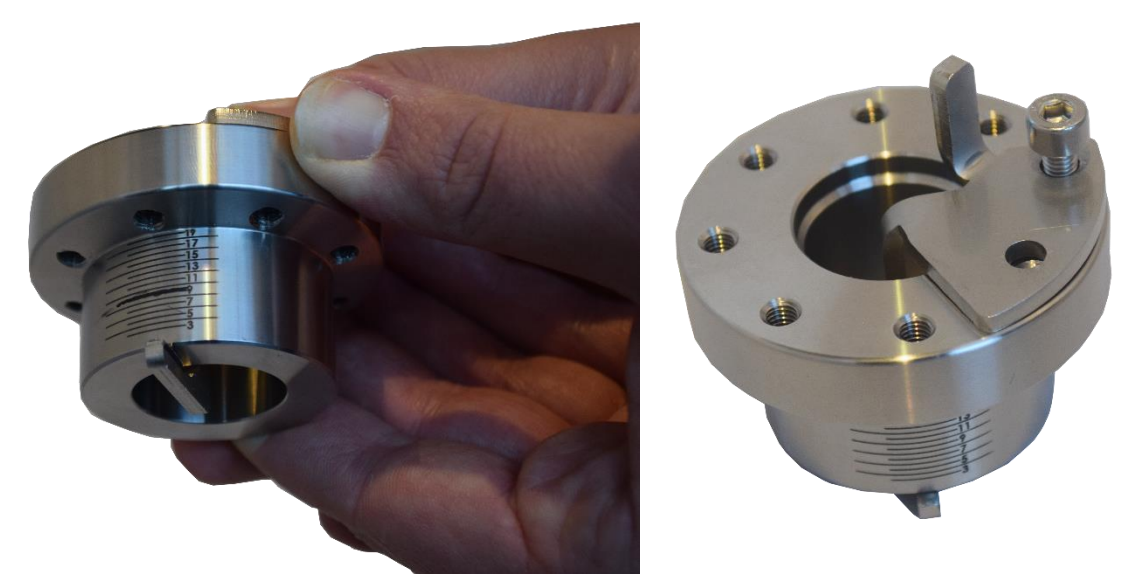

Place the second bracket and finger tight one Allen screw.

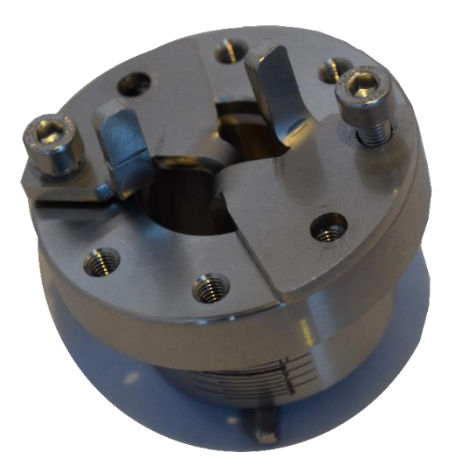

# Step 7.

Placing Weldolet. Move the brackets so that the weldolet, easily fits inside the pipe.

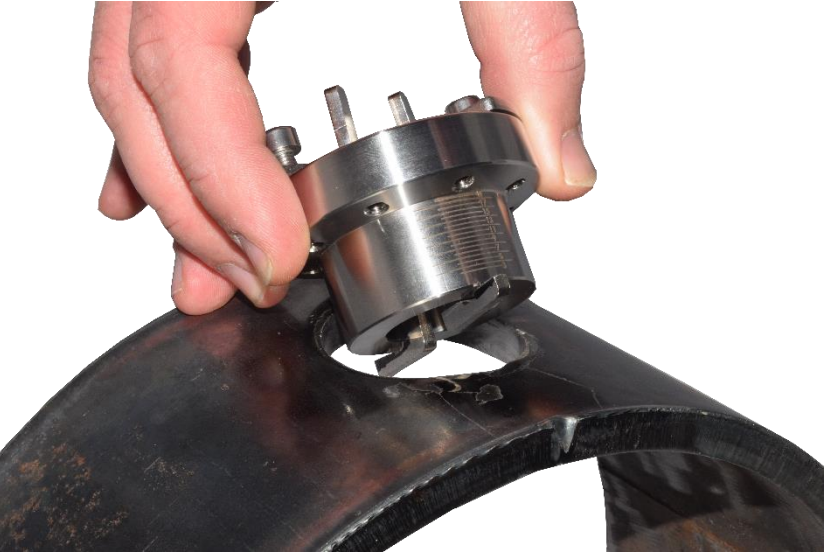

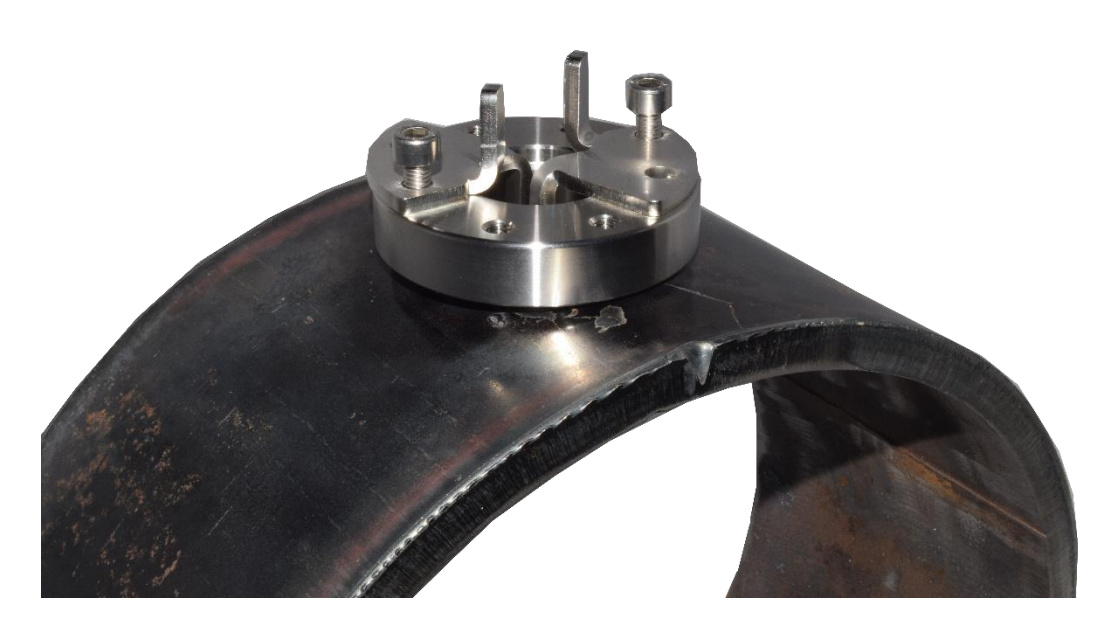

## Step 8.

Mount the other Allen screws and tighten all the screws

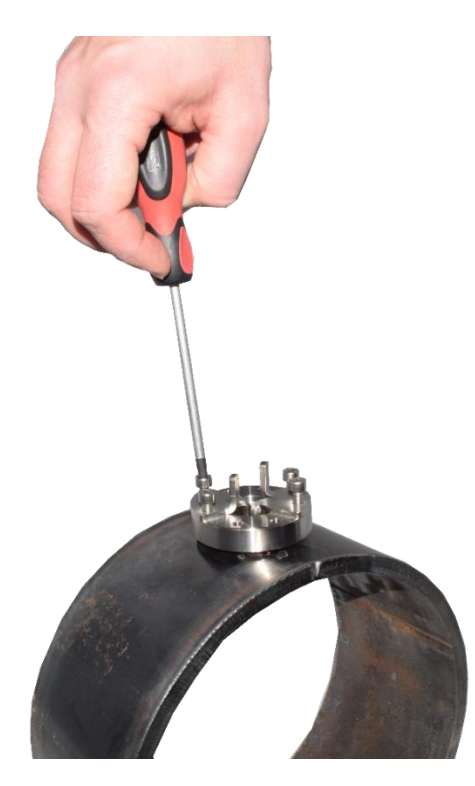

## Step 9.

Line out the weldolet, please pay attention that the engraving of the weldolet is in line with the flow direction.

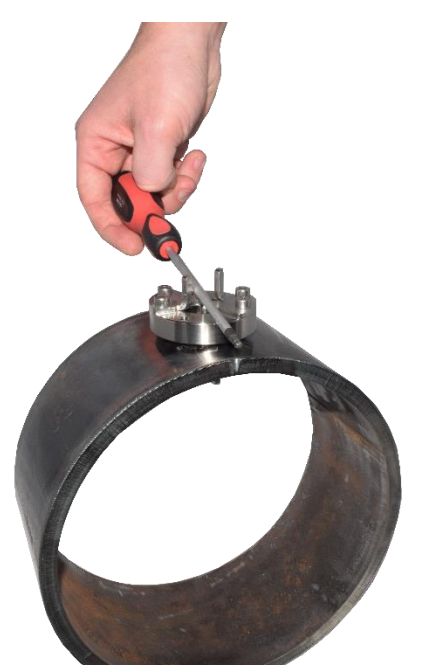

Step 10. Placing the lifting installation screws (knobs might look different from picture)

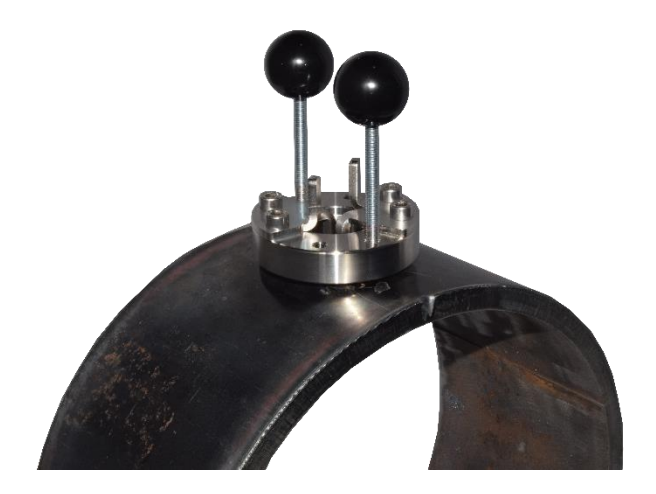

## Step 11.

Lifting the weldolet.

Turn and tighten carefully the two screws. When resistance sensible: stop and check if the mark on the weldolet is visible. Only finger tight the screws.

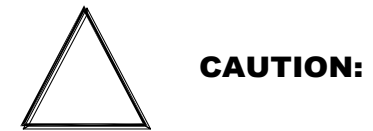

Only fix finger tight, too much torque will damage the tool.

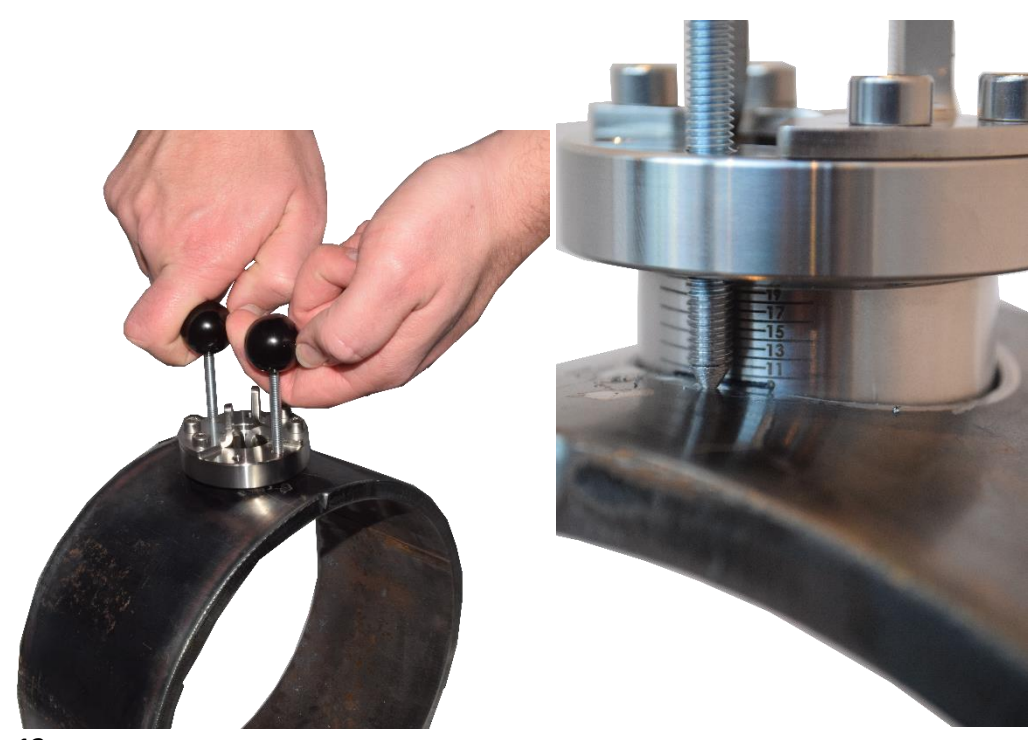

# Step 12.

Check if the weldolet is level with the pipe. Spot weld the weldolet.

**Step 13.** Disassemble the tool

## Step 14.

Weld the weldolet peripheral and watertight

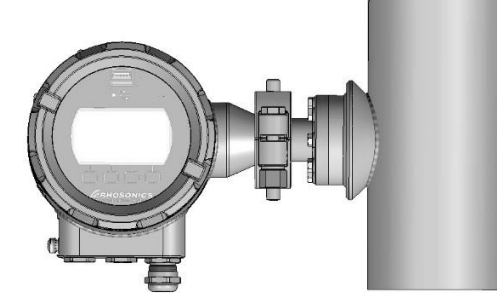

SDM WT mounted in a Weldolet (vertical mount)

## 2.5 Installation of the wafer (SDM-4 or SDM-5)

Mating components should be checked to assure that tolerances and engagements are compatible. Do not use any components that appear irregular or do not fit properly. Contact the appropriate manufacturer of the product in question to determine usability.

There are 2 types of wafers:

- UHMWPE (Ultra High Molecular Weight Poly Ethylene) wafers, also called HDPE (High Density Poly Ethylene) wafer, SDM-4 or SDM-5
- Metal (i.e. AISI316, Hastelloy C276, etc.) wafers, SDM-4 or SDM-5

The only difference between UHMWPE wafers and metal wafers is the torque value of the bolts, when mounted in a pipe. This is the reason that the UHMWPE wafer is mentioned separately. The torque of the metal wafers (SDM-4 or SDM-5) is the same as the torque for spool piece (SDM-1). See concerning chapter 2.3 spool installation for torques of metal wafers.

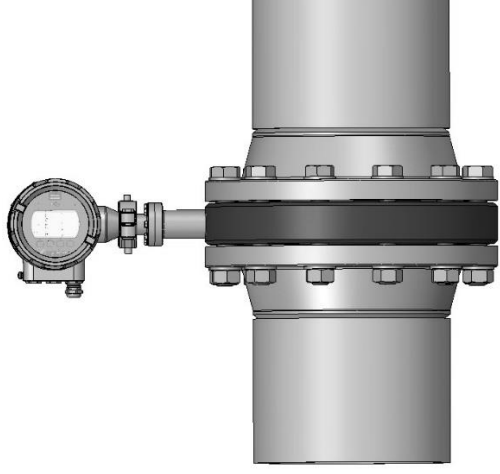

Vertical mounting (i.e. wafer)

## 2.5.1 Wafer (UHMWPE)

#### Sealing material (UHMWPE wafer)

\_\_\_\_\_

# CAUTION:

Sealing of plastic pipe joints and metal flanges to plastic components requires skills, knowledge and experience. Special requirements may apply, depending on the piping system in which the wafer is installed. When you are not familiar with the necessary procedures, please consult the responsible person for the original design of the piping system.

-----

Non-gasket sealing

UHMWPE flanges may be sealed without sealing material. The "memory" of pipe-grade UHMWPE makes it an ideal flange face sealing surface. It becomes its own "gasket flange", and seals well when un-marred and torqued to meet or exceed the UHMWPE seating stress. When properly torqued, the joint between the wafer (UMMWPE) and the mating flange becomes self-sealing.

Using this method, the specified seating torque needs to be applied, followed by a mandatory re-torque applied 4-hours to 24-hours after completion of the initial torque application. See following table for the torque to be used. Note that this is a torque table for 150 LBS flanges with a UHMWPE wafer.

#### Gasket sealing

The second method, (with gasket), uses a low gasket seating bolt torque, applied to a soft elastomeric gasket, for lower pressure applications (like landfill gas collection or use with torque-limited PVC or fiberglass flanges), followed by the mandatory re-torque 4 hours to 24-hours after the initial torque. Gasket material maybe either foamed PTFE, like Gylon, or an elastomer. For rubber lined pipes, additional gaskets are not recommended.

## Bolting pattern and torque

\_\_\_\_\_

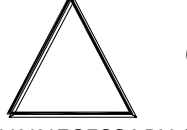

CAUTION:

UNNECESSARY OVER TORQUING WILL DAMAGE THE WAFER. Threads should be clean and well lubricated. Actual field conditions may require variations in these recommendations.

-----

#### **Instructions**

- 1. For connecting to UHMWPE flange surfaces, choose a method for sealing:
  - a. No gasket (the UHMWPE forms its own gasket, see previous sections)
  - b. Full faced elastomer gasket of 1/8" or 2 to 3 mm thick. Shore A hardness of 70 typ.
- 2. Carefully align the pipe sections with the wafer in order to avoid stress at the flange surface of the wafer. In addition, the piping must be secured and supported to prevent movement which can create excess stress and flange face damage.
- 3. Once the gasket is in place, align the bolt holes of the wafer and the adjacent flange faces
- 4. Lightly lubricate and insert all bolts and washers and loosely apply the nuts
- 5. Number all bolts for record purposes
- 6. Make sure the faces of the mating surfaces are flush against gasket (if present) prior to bolting down the flanges.
- 7. Tighten the nuts by hand until they are snug. Establish uniform pressure over the flange faces by tightening the bolts in 7 Nm (5 ft.-lbs.) increments up to the stated "Initial Minimum Torque" in the table below, following a 180° opposing crisscross sequence.
- 8. Reseat after 24 hours and record all final torque values

## **IMPORTANT:**

Care must be taken to avoid "bending" the flange when joining a UWC wafer to a "raised face" flange.

In below table, torque values are given for Rhosonics wafers. These values assume the flanged joint connects the wafer to a CLASS 150 flange, material UHMWPE.

| Diameter (inch) |          | Initial Minimum Torque |     | Final Maximum Torque |     |
|-----------------|----------|------------------------|-----|----------------------|-----|
| Nom.OD          | No.bolts | ft.lbs                 | Nm  | ft.lbs               | Nm  |
| 2               | 4        | 22                     | 30  | 33                   | 45  |
| 2.5             | 4        | 26                     | 35  | 39                   | 53  |
| 3               | 4        | 30                     | 41  | 45                   | 61  |
| 3.5             | 8        | 30                     | 41  | 45                   | 61  |
| 4               | 8        | 30                     | 41  | 45                   | 61  |
| 5               | 8        | 44                     | 60  | 66                   | 89  |
| 6               | 8        | 44                     | 60  | 66                   | 89  |
| 8               | 8        | 58                     | 80  | 87                   | 120 |
| 10              | 12       | 58                     | 80  | 87                   | 120 |
| 12              | 12       | 75                     | 100 | 113                  | 150 |
| 14              | 12       | 140                    | 190 | 210                  | 280 |
| 16              | 16       | 140                    | 190 | 210                  | 280 |
| 18              | 16       | 140                    | 190 | 210                  | 280 |
| 20              | 20       | 160                    | 220 | 240                  | 330 |
| 24              | 20       | 180                    | 240 | 270                  | 370 |
| 26              | 24       | 180                    | 240 | 270                  | 370 |
| 28              | 28       | 180                    | 240 | 270                  | 370 |
| 30              | 28       | 180                    | 240 | 270                  | 370 |
| 32              | 28       | 240                    | 330 | 360                  | 490 |
| 34              | 32       | 240                    | 330 | 360                  | 490 |
| 36              | 32       | 260                    | 350 | 390                  | 530 |
| 38              | 32       | 280                    | 380 | 420                  | 570 |
| 40              | 36       | 310                    | 420 | 465                  | 630 |
| 42              | 36       | 310                    | 420 | 465                  | 630 |
| 44              | 40       | 310                    | 420 | 465                  | 630 |
| 46              | 40       | 310                    | 420 | 465                  | 630 |
| 48              | 44       | 310                    | 420 | 465                  | 630 |
| 50              | 44       | 365                    | 490 | 550                  | 750 |
| 54              | 44       | 365                    | 490 | 550                  | 750 |
| 56              | 48       | 365                    | 490 | 550                  | 750 |
| 58              | 48       | 365                    | 490 | 550                  | 750 |
| 60              | 52       | 365                    | 490 | 550                  | 750 |

IMPORTANT:

These estimated values are based on non-plated bolts and studs, using a K=0.16 for lightly greased bolts and nuts.

Bolting must be done according to a crisscross pattern. Reseating is necessary after 24 hours.

Reference: Bolt Torque For Polyethylene Flanged Joints TN-38/July 2011, www.plasticpipe.org

## 2.5.2 Wafer (metal, i.e. AISI 316)

The torque of the metal wafers (SDM-4 or SDM-5) is the same as the torque for spool piece (SDM-1). See chapter 2.3 for torques of metal wafers.

## 2.6 Installation of the SDM WT to the process adaptor

The SDM WT flange has 8 bolt holes which is used in conjunction with a pipe adapter (Weldolet, SDM-2 or SDM-3) or is intended to be fitted in a wafer section (SDM-4 or SDM-5) or a specially prepared spool section (SDM-1). The installation must be done with exclusively the following materials:

- 1. Hex capped bolts, M5x20 mm, AISI 316L, 8 pieces.
- 2. Washers M5, AISI 316L, 8 pieces
- 3. O-ring, Viton, 20.63x2.62 mm, 1 piece
- 4. O-ring, Viton, 29.82x2.62 mm, 1 piece

The user must ensure at all times that the used materials, in particular the O-rings, are compatible with the process fluid characteristics. Viton O-rings are mainly intended for acid applications.

Prior to installation, the following must be assured:

- 1. The Weldolet port (SDM-2 or SDM-3), sensor adapter (SDM-4 or SDM-5) or sensor port (SDM-1) to which the SDM WT is installed, must be thoroughly cleaned and inspected for surface defects.
- 2. The O-rings must be new and free of defects. In addition, the type of material of the O-rings must be identified and verified for compatibility with the chemical and design temperature. Do not re-use O-rings, otherwise the proper sealing may be jeopardized.
- 3. The grooves in the SDM WT, in which the O-rings are seated, must be clean and inspected for surface defects. Before inserting the O-rings, some high vacuum grease may be applied to improve proper seating during installation.
- 4. The threaded pot holes in the Weldolet (SDM-2 or SDM-3), wafer (SDM-4 or SDM-5) or flow-through cell (SDM-1) or as well as the bolts, must be clean and free of damage.

During installation, the following must be assured:

- 1. Insert the SDM WT as straight as possible, with respect to the axial orientation of the SDM WT port and display position.
- 2. The orientation of the conduit entry is preferably downwards and perpendicular to the pipe axis.
- 3. Tighten bolts with 4.2 Nm.
- 4. Do not cover the SDM WT flange with insulation material.

## 2.7 Electrical connections SDM WT

The main electrical parts, which are used in all models are called the 9D-series. Specific electrical parts for a specific model are 3A (SDM WT) parts.

## Power supply

| Input voltage             | 18 - 30 V DC |               |
|---------------------------|--------------|---------------|
| Maximum Input Power       | 8 W          |               |
| Admissible ripple voltage | USS < 1V     | [<100Hz]      |
|                           | USS < 10mV   | [100Hz 10kHz] |

#### **Protective Earth**

```
connect safety ground >= 4 mm<sup>2</sup> to housing PE post
```

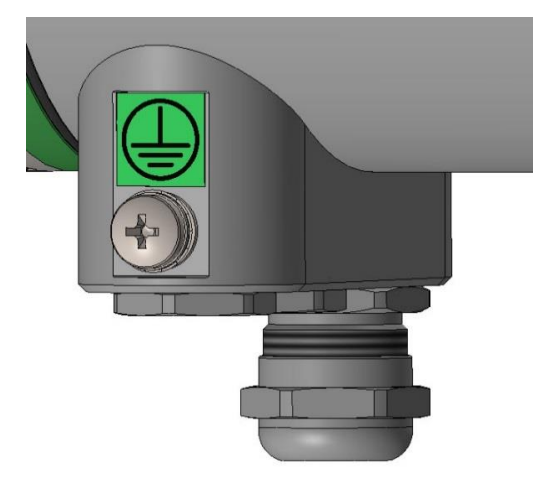

PE post

## **Power Cable and Gland**

#### <u>Included</u>

•

| ٠ | Cable gland | 3 – 7 mm | [cable outer diameter] |  |
|---|-------------|----------|------------------------|--|
|---|-------------|----------|------------------------|--|

## Not included

| 2 Wire | Cable  |                   | +,- |                              | [24V nominal]           |                               |
|--------|--------|-------------------|-----|------------------------------|-------------------------|-------------------------------|
| 0      | Conduc | tor cross sectior | า   | $0.5 \dots 2.5 \text{ mm}^2$ | [flexible wire,         | with plastic sleeved ferrule] |
| 0      | Length | [preferred]       |     | <= 10m                       | [@ 0.50 mm <sup>2</sup> | / 20 AWG]                     |
| 0      | Length | [3% cable losse   | s]  | 33 m                         | [@ 0,50 mm <sup>2</sup> | / 20 AWG]                     |
|        |        |                   |     | 49 m                         | [@ 0,75 mm <sup>2</sup> | / 18 AWG]                     |
|        |        |                   |     | 66 m                         | [@ 1,0 mm²              | / 17 AWG]                     |
|        |        |                   |     | 98 m                         | [@ 1,5 mm²              | / 15 AWG]                     |
|        |        |                   |     | 164 m                        | [@ 2,5 mm²              | / 13 AWG]                     |

#### HART data, with 4-20 mA Output, data cable and Gland

## Included

• Cable gland 3 - 10 mm [cable outer diameter]

## Not included

| • | Load resistance        | 50 to 1000 Ω                                                       | [250 $\Omega$ nominal cable resistance included] |  |
|---|------------------------|--------------------------------------------------------------------|--------------------------------------------------|--|
| • | Minimum conductor size | 0.51 mm / 24AWG                                                    | [runs less than 1500 m]                          |  |
| • | Minimum conductor size | 0.81 mm / 20AWG                                                    | [for longer distance]                            |  |
| • | Maximum cable length:  | 2700m                                                              | [Cap < 70 pF/m]                                  |  |
| • | Cable type             | twisted single pair shielded, or multiple pair with overall shield |                                                  |  |
|   |                        | [Cap <= 65 pF/m]                                                   |                                                  |  |
| • | Shield connection      | use grounding at one p                                             | oint only, at the host or DCS system             |  |

## Cable examples:

- Lapp Cable: 2170220 Unitronic BUS L2/FIP Size = 0.64 mm (22AWG), OD = 7.8 mm, Cap = 30 pF/m, Loop\_DCR = 115  $\Omega$ /km
- Belden: 3079E DataBus ISA/SP-50
   Size = 0.64 mm (22AWG), OD = 8.0 mm, Cap = 28 pF/m, Loop\_DCR = 106 Ω/km

## 2.7.1 USB port

The USB-A connection is located on the front of the SDM WT.

This USB-A port is used for:

- Software update
- Collecting Log data
- Diagnostics

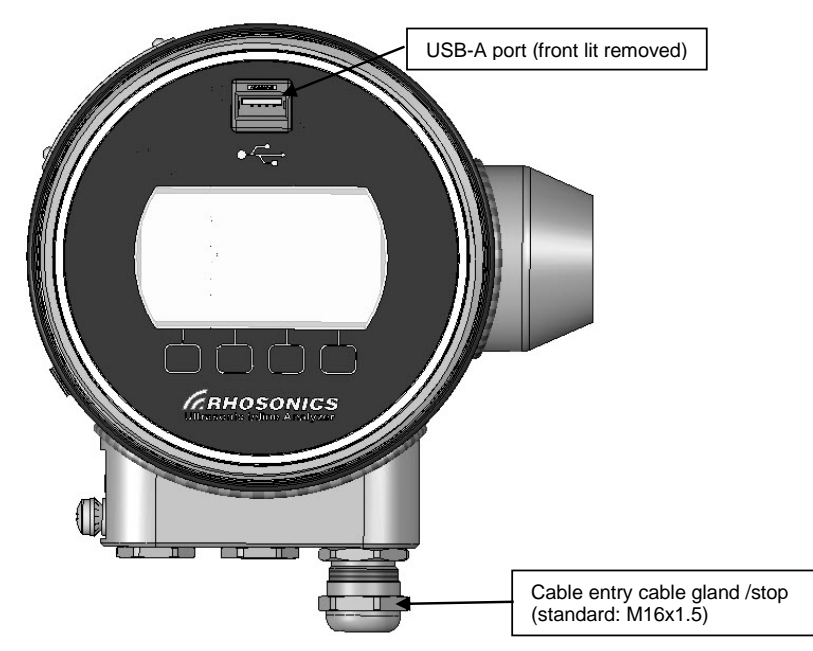

USB-A port on the front and cable entry cable glands

## NOTE:

The cable glands can also be replaced by a Blind plug (standard: M16x1.5), if the entry is not used.

## 2.7.2 Connection 24 VDC power and HART

The connection for the power and Hart is located in the inside of the SDM WT. The cable(s) entering the SDM WT housing through (a) cable gland(s). Inside the housing the cable(s) are connected to a screw connector. Below picture shows how to connect the power and HART.

## **NOTE:** Fuse specification

- Blow Characteristic: Fast Acting
- Fuse Current: 630mA
- Fuse Size: 5mm x 20mm
- Voltage Rating VAC: 250V

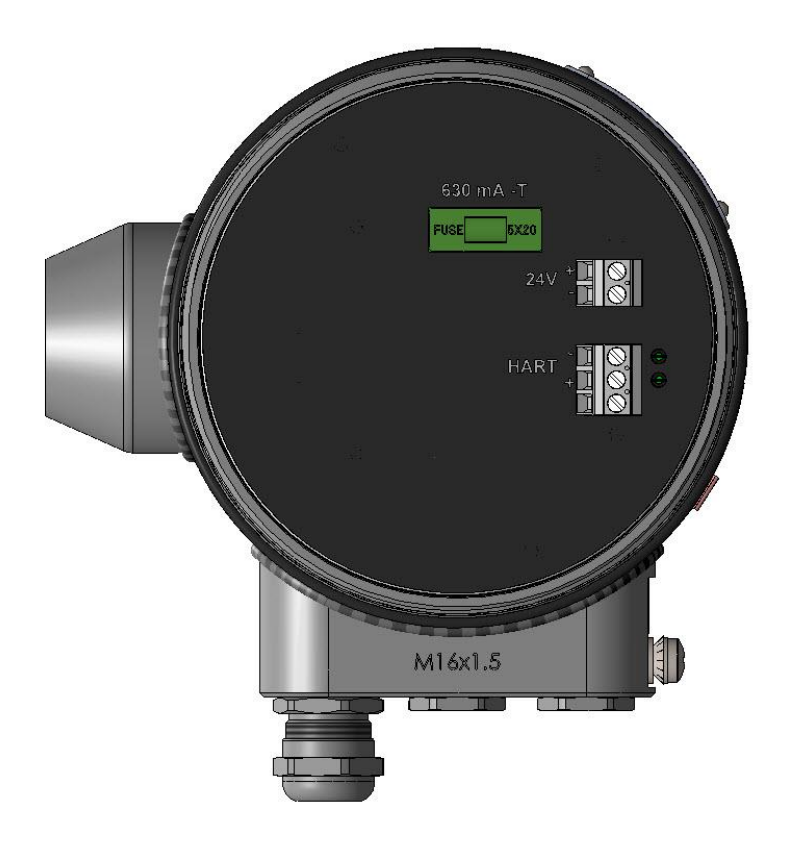

Rear view SDM WT (back lit removed), including cable gland entries

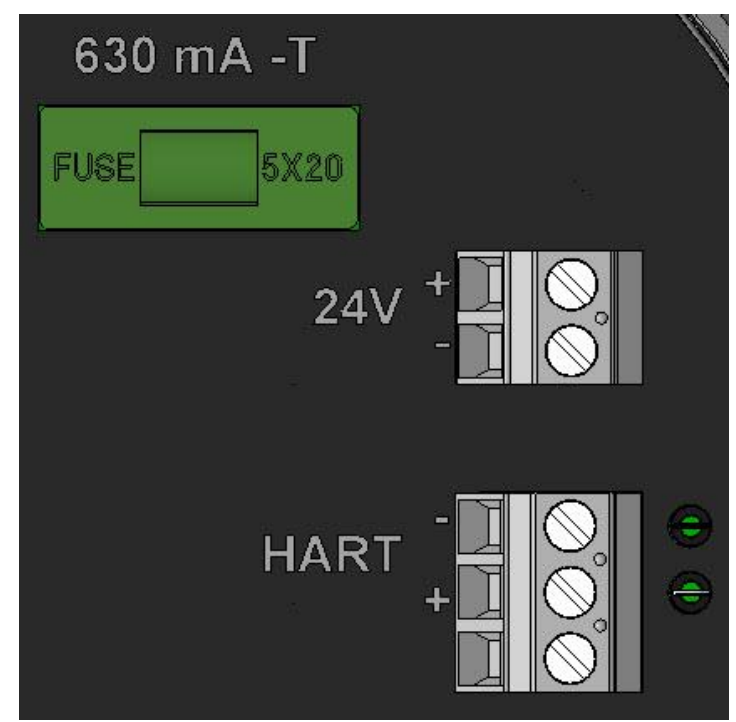

Connection 24 VDC and HART on rear side SDM (detail)

## 2.7.3 HART installation configurations

The analyzer has an active 4-20mA HART output.

This makes the physical device a Current Output Device. (Formerly Type C Field Device)

#### Point to Point configuration in control loop:

In the point to point hardware configuration, data is communicated both analog and digital. The secondary master is the communicator

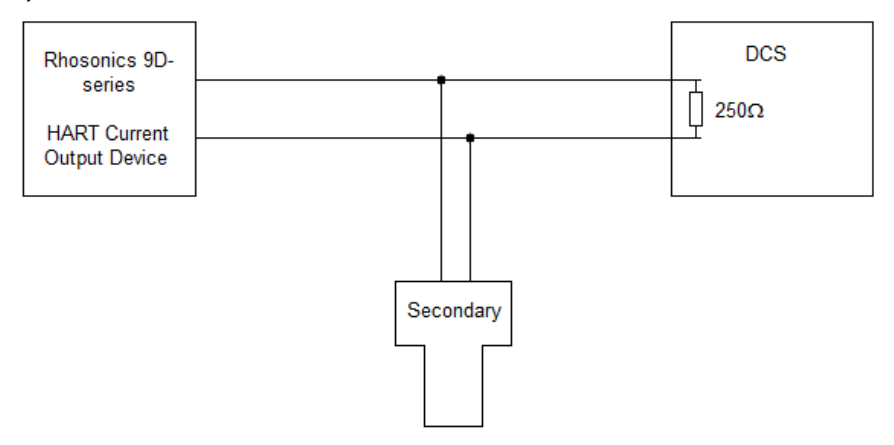

Analyzer in a Point to Point configuration

## 2.7.3.1 Connection out of the control loop:

For service and maintenance it might be necessary to connect with HART while the analyzer is disconnected from the DCS. The secondary master is connected across a  $250\Omega$  resistor. Both analog and digital communication is possible.

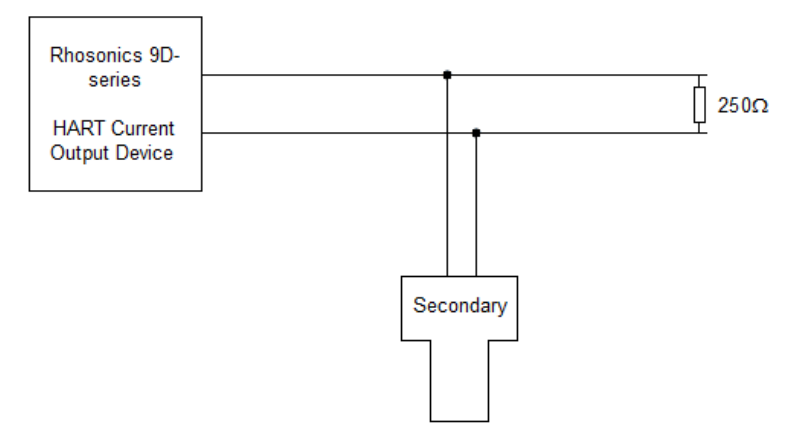

Analyzer connected out of the control loop

#### 2.7.3.2 Multidrop configuration:

The analyzer can be connected in multidrop-mode. This has some restrictions since it is a current output device.

No more than 5 devices can be connected in multidrop-mode to the DCS to keep the current in the loop below 20mA. The loop current mode of the SDM WT has to be set to disabled and each device must have a unique polling address.

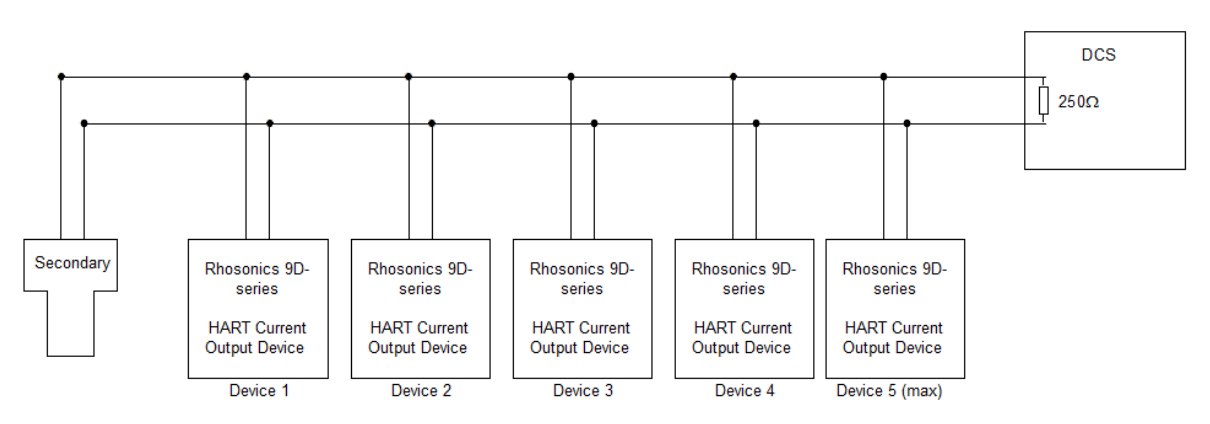

Analyzer connected in multidrop-mode

## 2.7.4 HART connecting the secondary master to the analyzer

Standard digital communication to DCS is via HART. This is to change settings and monitoring communication with the DCS.

The secondary master can be a HART communicator or a HART modem connected to a computer.

Procedure for point to point mode:

- Make sure the correct DD is in the database of the secondary master
- \YOUR\_PATH\Library\0060C2\E35D Manufacturer ID Rhosonics: 0x60C2 Device Type: 0xE35D Device Type Name: 9D-series Analyzer Polling address: 0
- Open the DD via e.g. SDC625.

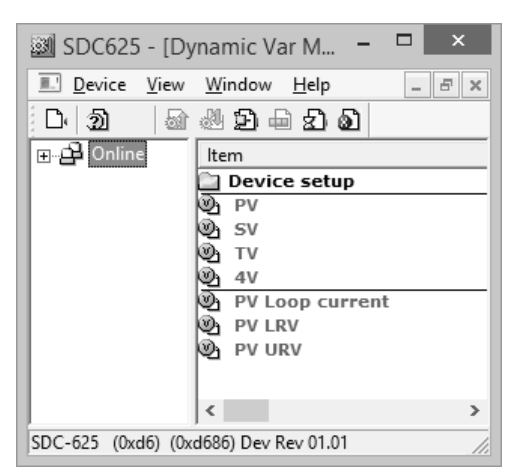

SDC625 Map structure (start)

Procedure for multi-drop mode:

The analyzer is configured for point to point mode.

When the device has to be put into multi-drop mode additional action is necessary.

- Take the analyzer out of the control loop as is described in the configuration in the previous paragraph.
- Make sure the correct DD is in the database of the secondary master Manufacturer ID
- Open the DD via e.g. SDC625.

- Make sure that polling address 0 is checked for making connection.
- When connection is established give the device a unique polling address (preferably smaller than 15).
- Do this by changing Poll addr: Device setup->Detailed setup->Output condition->HART output->Poll addr

| SDC6                                    | 525 - [HART output]   |             | ×     |
|-----------------------------------------|-----------------------|-------------|-------|
| Device View Window Help                 |                       | -           | 8 ×   |
| D 1 1 1 1 1 1 1 1 1 1 1 1 1 1 1 1 1 1 1 | -                     |             |       |
| ⊡🗗 Online                               | Item                  | Value       | Units |
| 🖃 💼 Device setup                        | 🛅 Dynamic Var Mapping |             |       |
| Process variables                       | 🕲 Poll addr           | (           | )     |
| Diag/Service                            | 🕲 Num req preams      | 5           | 5     |
| Basic setup                             | Num resp preams       | 5           | 5     |
| Detailed setup                          |                       |             |       |
|                                         |                       |             |       |
| - Signal condition                      |                       |             |       |
| ⊡ Output condition                      |                       |             |       |
| Analog output                           |                       |             |       |
| HART output                             |                       |             |       |
| Device information                      |                       |             |       |
| Review                                  |                       |             |       |
| Device specific values                  |                       |             |       |
|                                         | <                     |             | >     |
| SDC-625 (0x60c2) (0xe35d) Dev Rev 01.01 | 1 -                   | O HART Beat |       |

• For multidrop mode it is necessary to disable the current output: Device setup->Detailed setup->Output condition->Analog output->Loop current mode.

| SD SD                                                                                                    | C625 - [HART output]                                                                                                    | - 🗆 🗙                                              |
|----------------------------------------------------------------------------------------------------|----------------------------------------------------------------------------------------------------|----------------------------------------------------|
| Device View Window Help                                                                                                    |                                                                                                    | _ 8 ×                                              |
| ▶ 刘 📾 继 ⊅ 🖶 호 회                                                                                                    |                                                                                                    |                                                    |
| Online Device setup Process variables Diag/Service Basic setup Detailed setup Sensors Signal condition Output condition Analog output HART output Device information | Item             PV Loop current          PV Airm typ          PV Airm typ          PV Channel flags          PV Channel flags          Loop current mode          Loop test          D/A trim | Value Units<br>10.334 mA<br>Hi<br>0x00<br>Disabled |
|                                                                                                    | <                                                                                                    | >                                                  |
| SDC-625 (0x60c2) (0xe35d) Dev Rev 01.01                                                                                                    |                                                                                                    | () HART Beat                                       |

- The analyzer can now be installed according the multi-drop mode configuration.
- When reconnecting the secondary master make sure the correct polling address is checked.

## 2.7.5 Connection USB-port to a PC

Procedure for connecting the analyzer to a PC using the USB-port on the front

- Connect USB-port to the service PC (use USB-A male to male cable)
- To avoid communication problems it is recommended to put the device into the HART write protect mode. This is set via the display on the sensor.
- Navigate to Check Function on the analyzer
- Access code: 1802 necessary
- Set Check Function to On, screen becomes orange

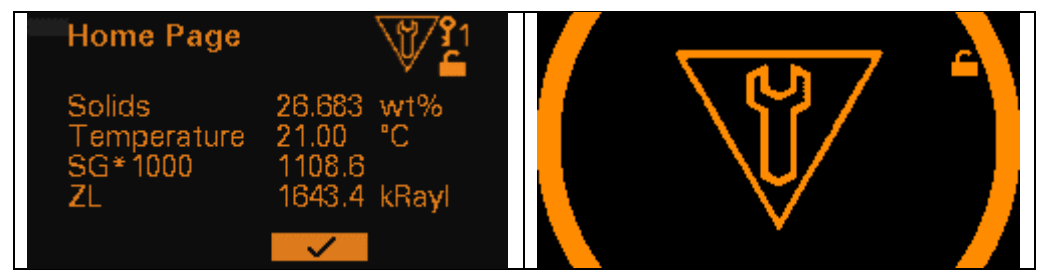

Result of Check Function set to On

- Go to the Device Manager on the PC.
- AT91 is now present at COM-port (PC)

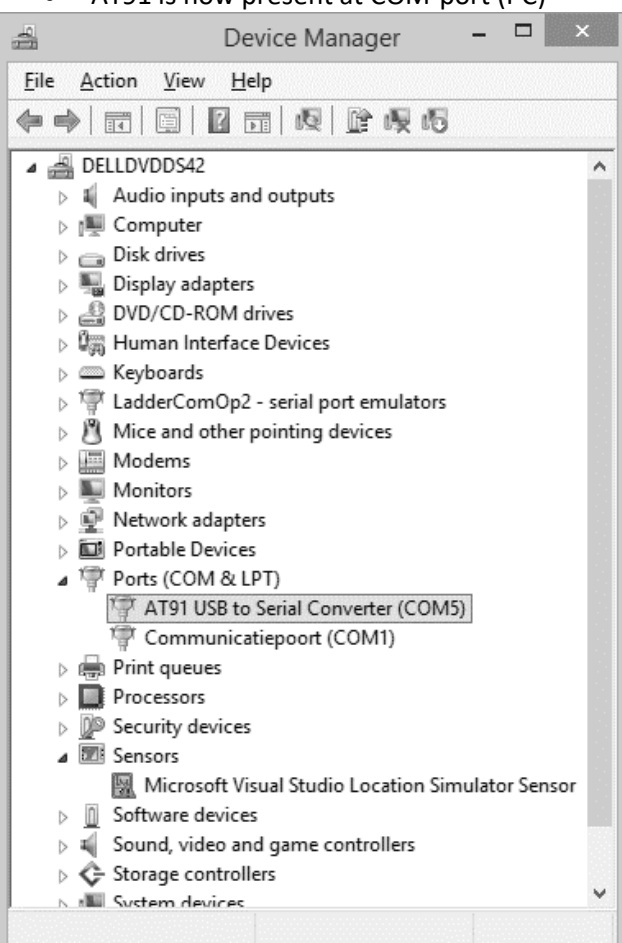

Device manager. AT91 USB on COM-port number 5 (COM5)

• Start-up Rhosonics\_SA \_9D\_##\_##.exe

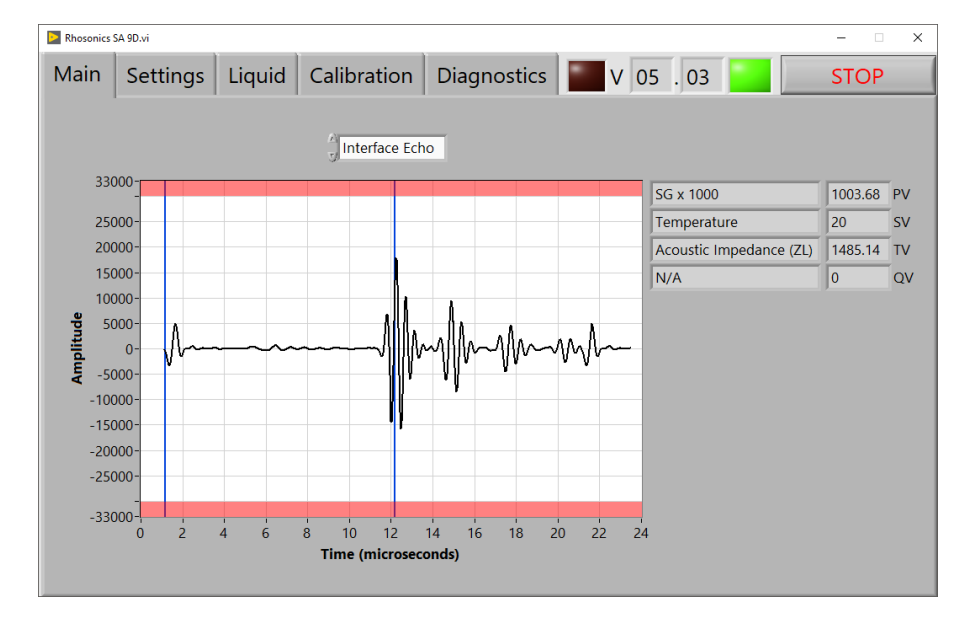

• Connection is made between sensor and service program. Whenever the green light is on and the echo is visible between the red bars.

## 3. Operation

## 3.1 Introduction

The Operations for the analyzer can be divided in 3 options each with its own user interface:

- Operations on the LCD screen, see chapter 3.2
- Operations via HART, see chapter 3.3
- Operations through the USB-port, see chapter 3.4

The choice for each user interface is dependent on the type of user.

## Setup is as follows:

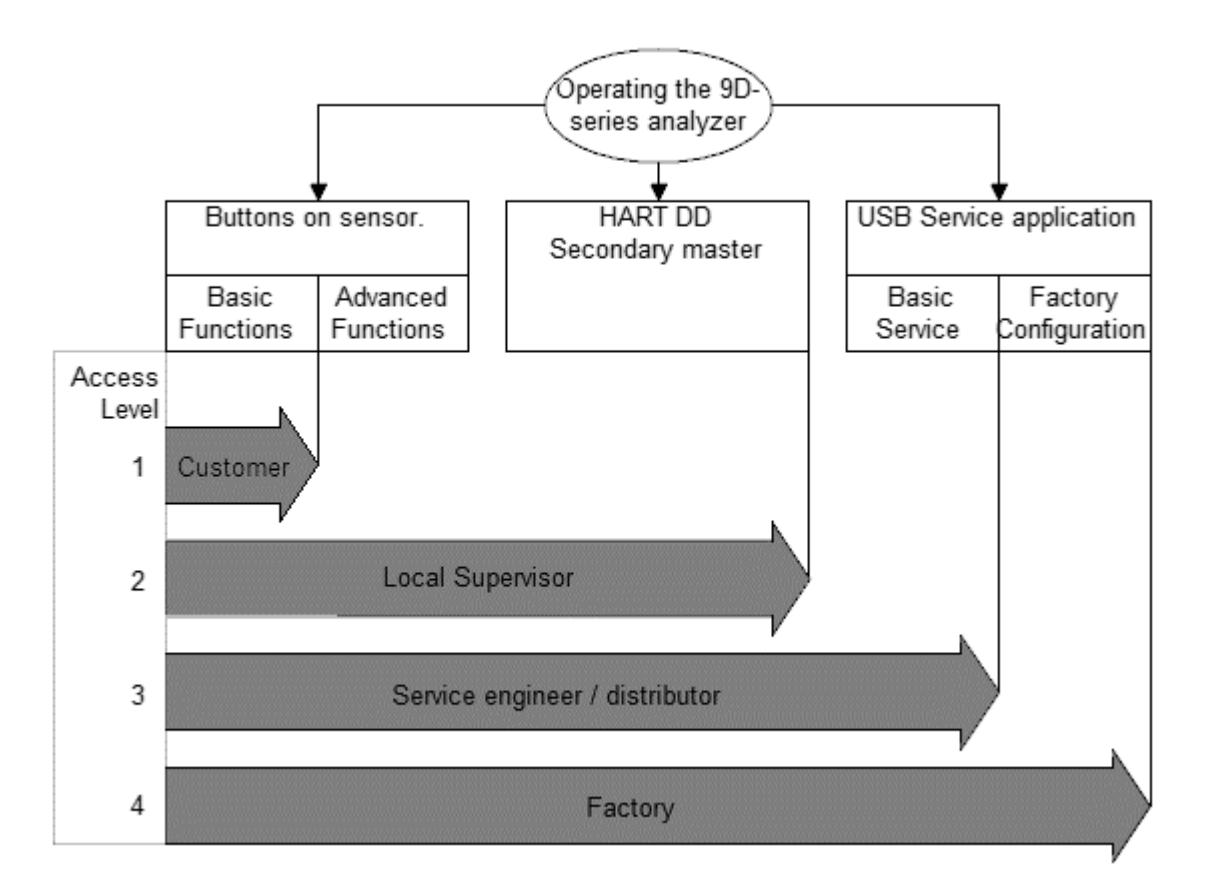

Operating overview with: type of user interface, type of user and access level

## **3.1.1** Functionality per user interface

Each User Interface has a different set of functions. They are categorized based on access level and accessibility of each type of user interface.

|                                            | Available via |              |              |              |
|--------------------------------------------|---------------|--------------|--------------|--------------|
| Functionality                              | Button /      | HART         | USB          | USB *        |
|                                            | LCD           | DD           | stick        | interface    |
| Measurements                               |               |              |              |              |
| Measured values digital                    | $\checkmark$  | $\checkmark$ |              | $\checkmark$ |
| mA out                                     |               | $\checkmark$ |              | $\checkmark$ |
| Settings                                   | -             | -            |              |              |
| Manually changing sensor settings          |               | $\checkmark$ |              |              |
| Averaging outputs (decay time/damping)     | $\checkmark$  | $\checkmark$ |              | $\checkmark$ |
| Liquid select                              | $\checkmark$  | $\checkmark$ |              |              |
| Configuring output values (type and range) | $\checkmark$  | $\checkmark$ |              | $\checkmark$ |
| Loading of settings from file              |               |              |              | $\checkmark$ |
| Loading liquid calibration                 |               |              |              | $\checkmark$ |
| Setting real time clock                    | $\checkmark$  | $\checkmark$ |              |              |
| Backlight setting                          | $\checkmark$  |              |              |              |
| Calibration                                |               |              |              |              |
| Factory calibrations                       |               |              |              | ✓            |
| Local offset and span calibrations         | $\checkmark$  | $\checkmark$ |              |              |
| mA out calibration                         |               | $\checkmark$ |              | $\checkmark$ |
| Local calibration reset                    | ✓             | ✓            |              | ✓            |
| Diagnostic                                 |               |              |              |              |
| NAMUR state                                | $\checkmark$  | $\checkmark$ |              |              |
| General error code                         | $\checkmark$  |              |              | $\checkmark$ |
| Diagnostic measured values                 |               | $\checkmark$ |              | $\checkmark$ |
| Condensed status map (HART)                |               | $\checkmark$ |              |              |
| Real time echo monitoring                  |               |              |              | ✓            |
| Saving log data                            |               |              | $\checkmark$ |              |
| Loading liquids                            |               |              |              | ✓            |
| Loading firmware                           |               |              | ✓            |              |
| Save settings                              |               |              | $\checkmark$ |              |
| Error log                                  |               |              | $\checkmark$ |              |
| Reading writing device location            |               | ✓            |              |              |
| Reading version information                |               | $\checkmark$ |              | $\checkmark$ |
| Reading model type                         |               | $\checkmark$ |              | $\checkmark$ |

\* Only for Distributors

## 3.2 LCD screen

## 3.2.1 Schedule operation LCD screen

The LCD screen in combination with the buttons support a low access level functionality. Because of its location which is close to the process it is possible to do basic calibrations. Since retreiving log data will go by USB stick it is possible to set time and date for time stamp values during log, as well as setting the log interval.

A minor system status displays the most relevant error in case of measurement problems. To assure settings can only be changed by authorized personal most menu's are hidden behind an access level.

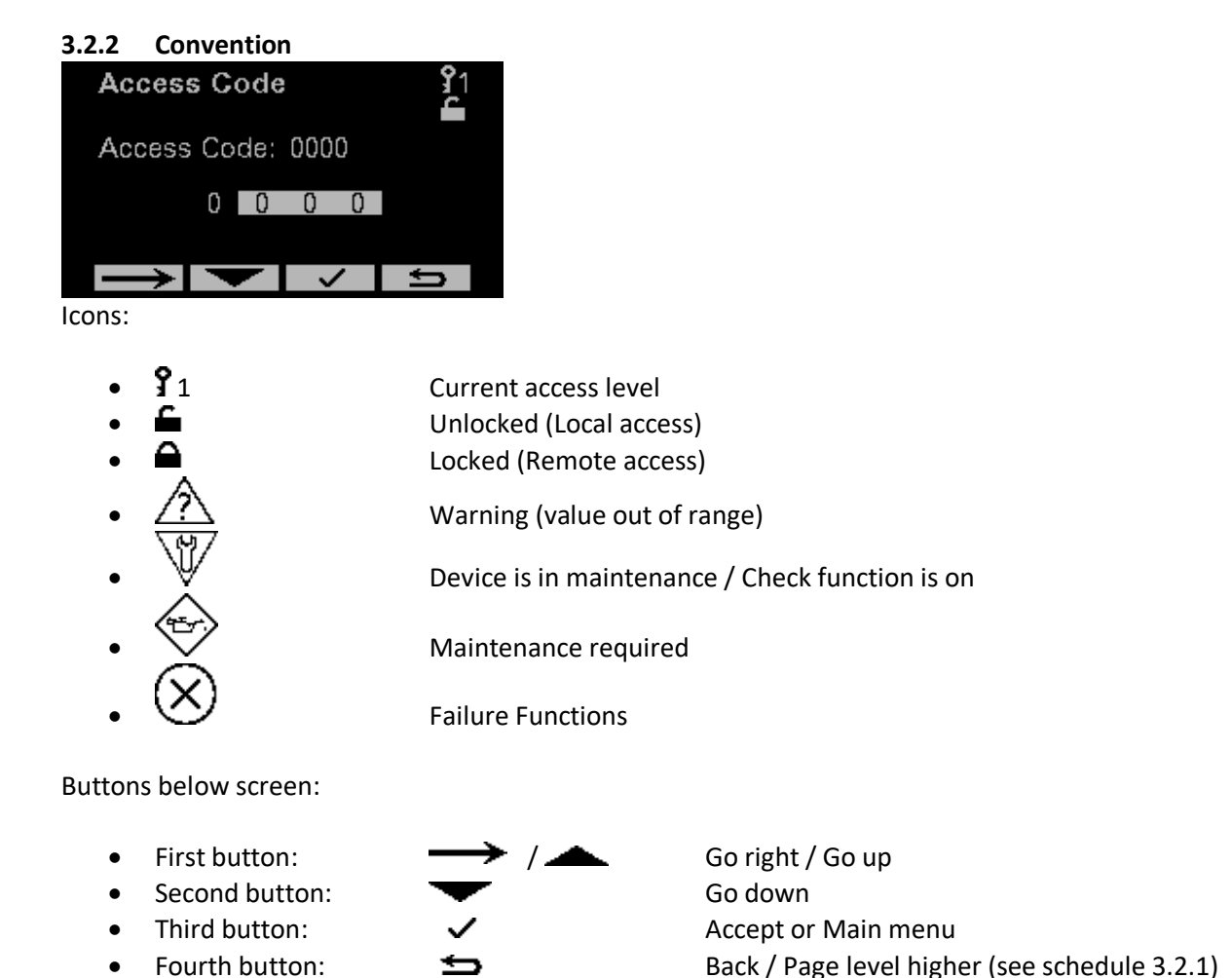

If the button colors are reversed (only first and second button) means that this button is used last.

## 3.2.3 Status analyzer

Status of the device is displayed according NAMUR recommendation NE107. Each backlight color and icon describes a different status.

When a button on the sensor is pressed the screen goes from time out to active. When a button isn't pressed for a while the screen goes to time out.

| NOTE: Indicated variables can differ for your anal                                                                                                    | yzer.                                                                                       |
|----------------------------------------------------------------------------------------------------|---------------------------------------------------------------------------------------------|
| Active                                                                                                    | Time Out                                                                                    |
| Home Page         21           Solids<br>Temperature<br>SG*1000<br>ZL         14.325<br>20.00 °C<br>1086.0<br>1607.0 kRayl                                        | Solids 2<br>14.194<br>wt%                                                                   |
| Unlocked (Local access)                                                                                                    | Unlocked (Local access)                                                                     |
| Normal operation                                                                                                    | Normal operation                                                                            |
| <ul> <li>Device is operating within specified<br/>range</li> <li>Output is valid</li> </ul>                                                                       | <ul> <li>Device is operating within specified<br/>range</li> <li>Output is valid</li> </ul> |
| The backlight color is green.                                                                                                    | The backlight color is green.                                                               |
| Home Page         1           Solids         14.266 wt%           Temperature         20.00 °C           SG*1000         1085.6           ZL         1606.4 kRayl | Solids 14.274<br>wt%                                                                        |
| Locked (Remote access)                                                                                                    | Locked (Remote access)                                                                      |
| Advanced Function                                                                                                    |                                                                                             |
| Access level 2                                                                                                    | In time Out Access level will be reset to level 1.                                          |

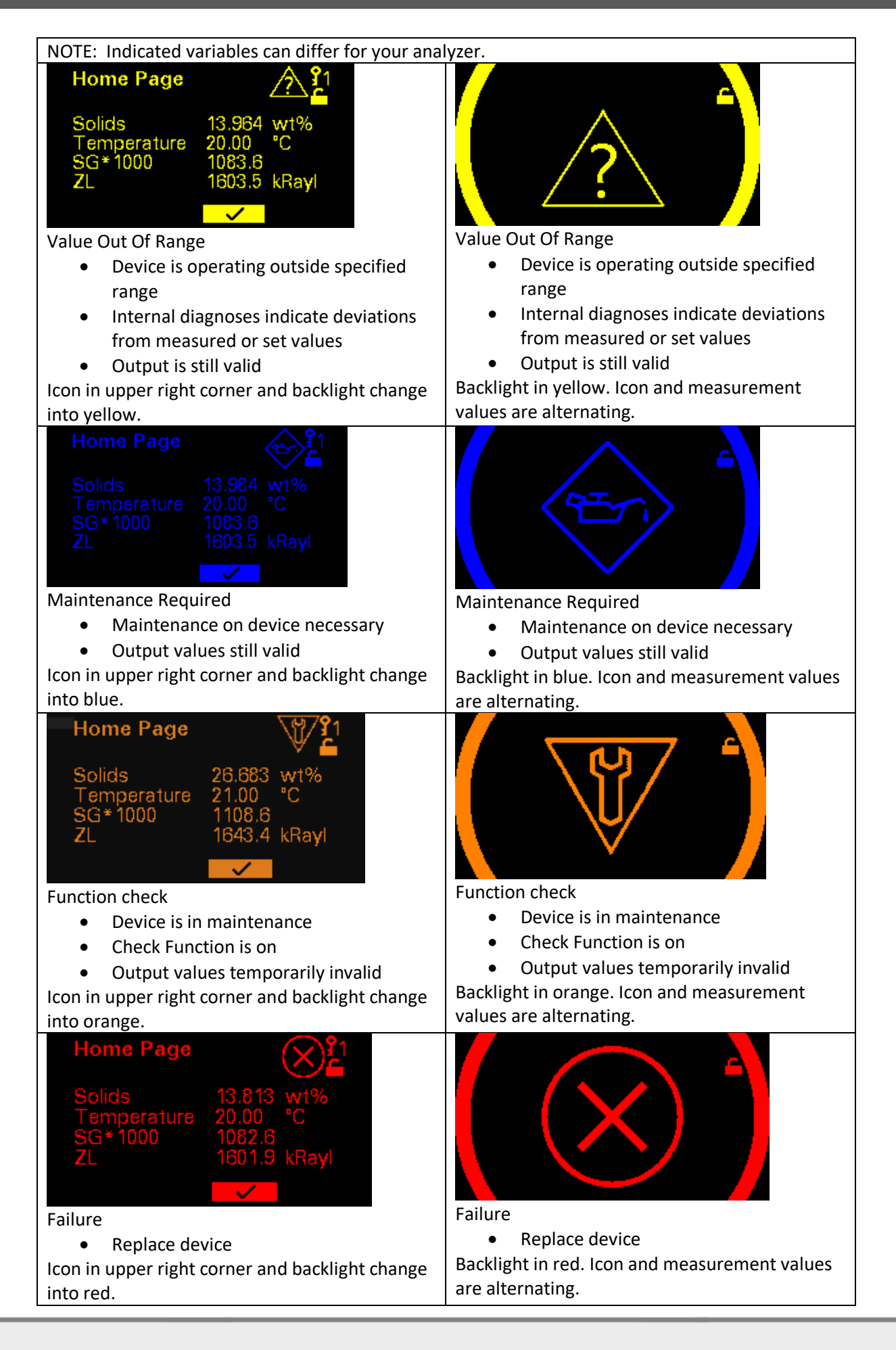

## 3.3 Operation via HART

Standard digital communication to DCS is via HART.

The structure of the DD consist of the standard folders for HART DD's which are:

- Process variables
- Diag/Service
- Basic setup
- Detailed setup
- Review

There are also folders which are specific for the analyzer:

• Device specific values

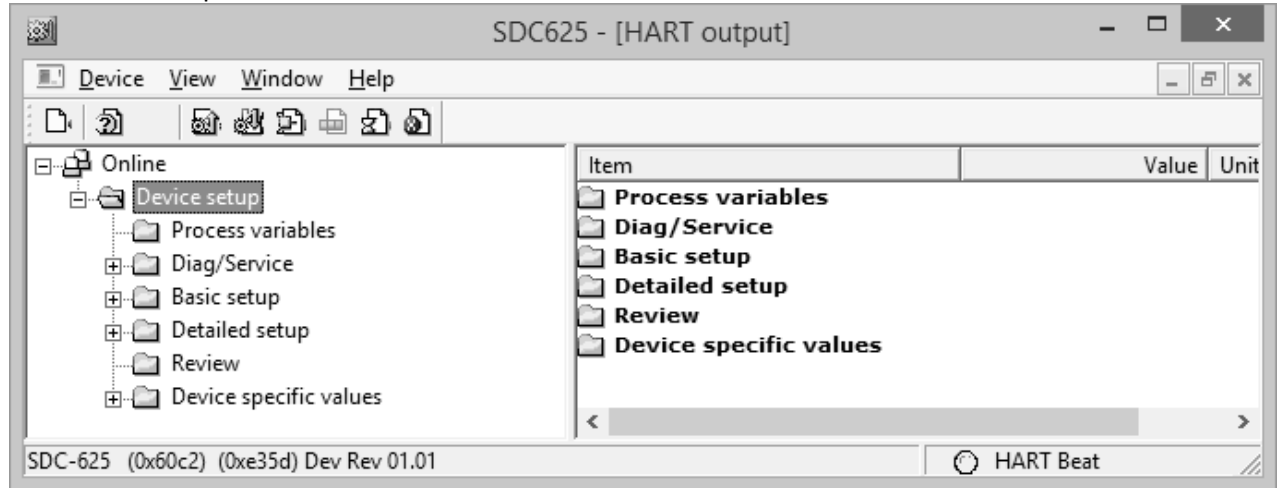

Process variables show the output values.

All settings and measured values are visible in Analyzer variables

#### 3.4 USB-port

The USB-port is used for:

- Software update
- Saving settings and log data (see chapter 7.1.4)
- Connecting to the service app on laptop via USB cable

#### 3.4.1 Software update

The procedure for software update:

- Power off the analyzer
- Insert an USB-stick with the latest software and the file bootscript.img
- Power on the analyzer
- Wait a few seconds
- Disconnect the USB-stick

The analyzer is updated.

## 3.4.2 Rhosonics service application (Rhosonics SA 9D)

The Rhosonics service application has 5 tabs Main, Settings, Liquid, Calibration, and diagnostics.

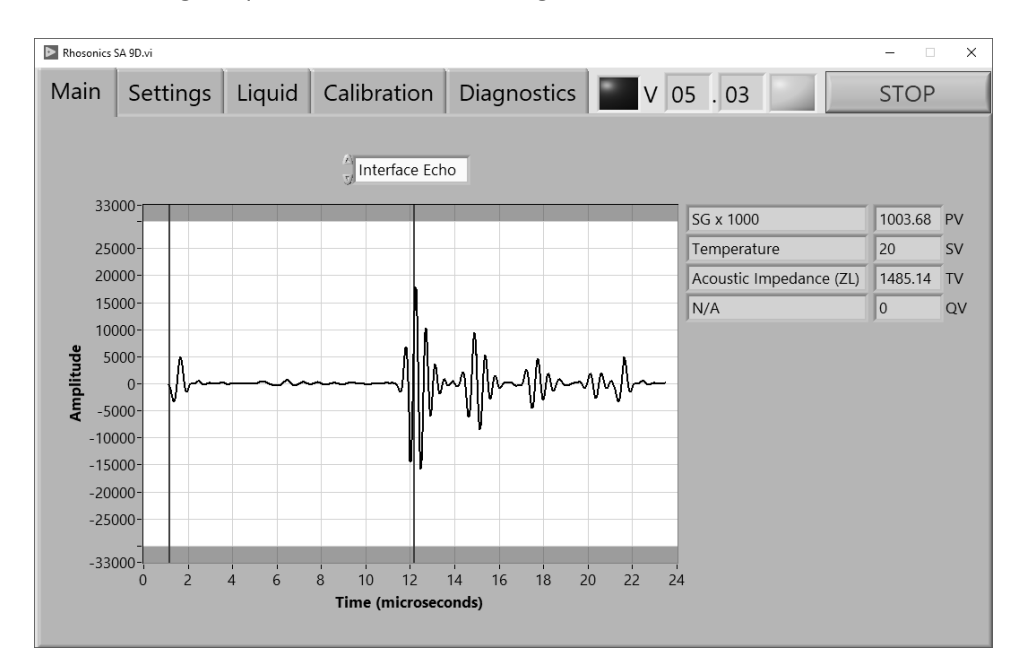

## 4. Configuration

## 4.1 Introduction

The Configurations for the analyzer can be divided in 3 options.

- Operations on the LCD screen, see chapter 4.2
- Operations through the HART communication, see chapter 4.3
- Operations through the USB-port, see chapter 4.4

## 4.2 LCD screen

On the LCD screen there are several configurations possible. When the analyzer is started up, the first page you will see is the *Start Page*.

NOTE:

Except for the *Start Page, Measured Value* page and *Decay Time* page you will need a higher *Access Code,* see chapter 4.2.4.

## 4.2.1 Start page / Measured Values

The *Start Page* contains only four values. These four values are the HART communication values. If you want to view all values, go to the *Measured Values* pages. First to the *Main Menu* then to the *Measured Values* page.

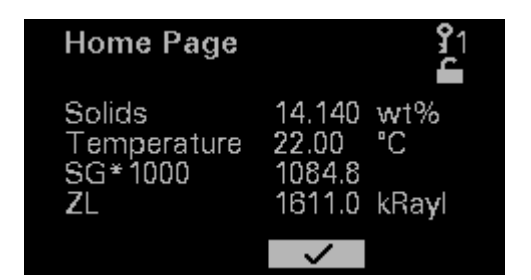

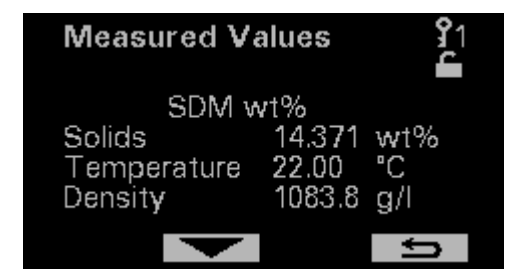

## • Press 🗸 to go to the Main Menu.

## IMPORTANT:

If you are in Time Out mode press any key first to go to the *Start Page*.

#### 4.2.2 Main menu

In the Main menu you can choose between 5 options:

- Measured Values
- Decay Time
- Back-light
- Display lines
- Advanced Function (higher Access Code required)

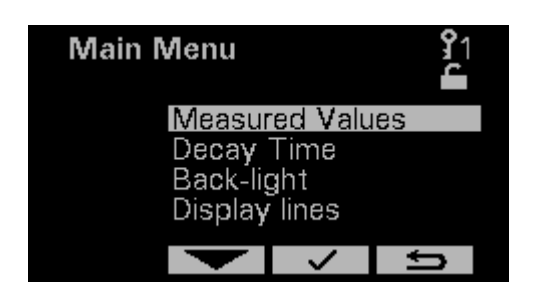

## 4.2.3 Decay time

Smoothing is strongly recommended, since it gives the device more accuracy. In addition, rapid changes in concentration are smoothened, hence the output value gives a better indication of the "bulk" value of the liquid. When fast response is not required, we strongly recommend setting the *Decay Time* between 5 and 20 seconds. Since smoothing affects the response time, the best setting is a trade-off between accuracy and response time.

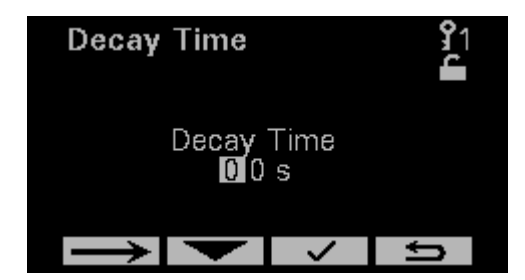

A Decay Time of 5 seconds is recommended for most applications.

## 4.2.4 Back-light

Back light changes with the status of the analyzer. Certain statuses can cause the back light color to be too weak. It is possible to set the back-light into black and white mode to make sure that independent of the status the screen is visual.

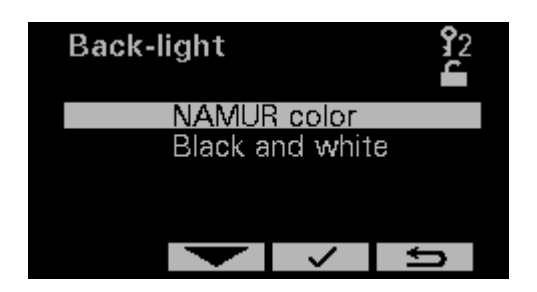

## 4.2.5 Display Lines (not applicable for the SDM WT)

At this point there are no additional relevant measurements to show. It is recommended to leave the number of display lines as they are.

## 4.2.6 Access Code

To enter the *Advanced Function* and all function after the *Advanced Function* page a higher *Access Code* is necessary. *Access code* for level 2 is *1802*.

To enter this Access Code please follow below procedure:

- On the Start Page press 🗸
- In Main Menu scroll to Advanced Function, using T and A buttons.
- Access Code page will pop-up if you are not already in Access Code 2
- After entering the Access Code press the 🗸 button.
- The Advanced Function page is on the screen now.

| Access   | Code  | ;    |   | <b>9</b> 1 |  |
|----------|-------|------|---|------------|--|
| Access ( | Code: | 0000 | ) |            |  |
| I        | 0 0   | 0    | 0 |            |  |
|          | -     |      | / | Û          |  |

## 4.2.7 Advanced Function

On the Advanced Function page you can choose between six options:

- Diagnostics Menu, see chapter 7
- Calibration Menu, see chapter 5
- Liquid Menu
- Write protect
- Check Function
- Output mA Range

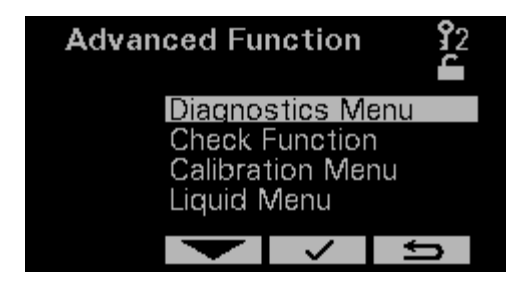

#### 4.2.8 Write protect

Write protect is used to disable write commands via HART, read commands are still possible.

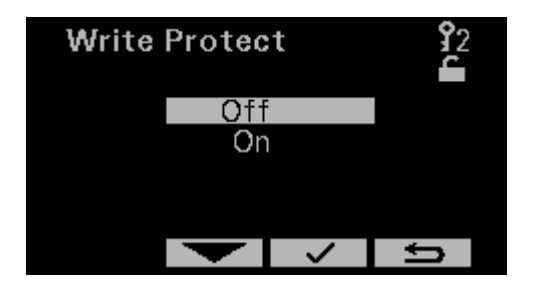

#### 4.2.9 Liquid menu

At this point there is only 1 liquid for the SDM WT it is recommended to leave the settings as configured by the factory.

## 4.2.10 Check Function

The Check Function can be used for two things:

- When HART is used the DCS is warned that the analyzer is in maintenance/service, so values sent to the DCS can be wrong values.
- Another function is that a COM-port is configured for a service PC

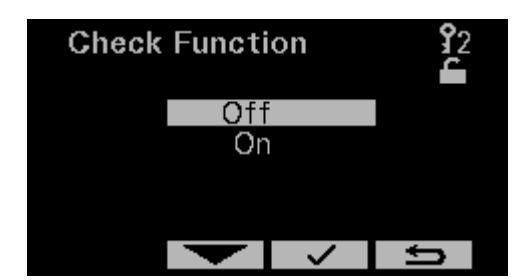

#### 4.2.11 Output mA range

Setting *Output mA range* is used to assign which value is corresponding to the 4 and 20mA range of the analog output. As a consequence the analyzer (and mA out) will go into the out of specification status, when the measured value will go out of these range. Screens below show the pages where the upper and lower range value can be set.

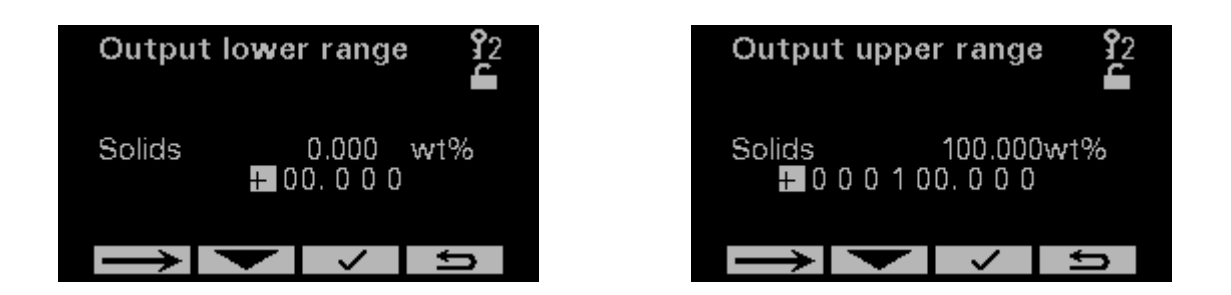

#### 4.3 HART communication

To set up the HART configuration you need a program called *DD edit* With this program you can setup the HART communication.

Even without using HART there is a possibility to use the 4-20 mA Output of the HART. Therefore you only need to setup the Primary Variable.

This is described in this chapter.

HART has four standard digital outputs namely:

- PV Primary Variable
- SV Secondary Variable
- TV Ternary Variable
- 4V Quaternary Variable

#### NOTE:

The analog signal (4-20 mA Output) is the same as the Primary Variable. This must be set correctly whether the customer uses HART or not.

## 4.3.1 Setting the Primary Variable / assigning 4-20mA output

It is possible to assign 4 variables for the HART communication, these are called Dynamic Variables. The first one is called the Primary Variable (PV) this value is assigned to the 4-20mA analogue. All 4 dynamic variables (PV, SV, TV and 4V) can be obtained digitally by a DCS which support HART.

There are 9 standard variables you can choose from:

- Device Variable 0: Concentration 1 (Solids [wt%])
- Device Variable 1: Concentration 2
- Device Variable 2: Sound Speed
- Device Variable 3: Temperature
- Device Variable 4: SGX1000
- Device Variable 5: Acoustic Impedance
- Device Variable 6: Solids
- Device Variable 7: Power Liquid Echo
- Device Variable 8: Conductivity

#### NOTE:

It can be that the specific analyzer model doesn't measure a specific Device Variable. In that case it is not recommended to select this Device Variable.

#### Procedure:

- Connect the secondary master to the analyzer
- Make sure the correct DD is in the database:
  - \YOUR\_PATH\Library\0060C2\E35D
    - (Manufacturer ID = 0x60C2)
    - $\circ$  (Device ID = 0xE35D)
- Open Analyzer.ddl
- Build DD [Ctrl + M]
- Execute [Ctrl + F5]
- SDC625 is opened

| 📓 SDC625 - [Dynamic Var M 🗕 🗖 🗙         |
|-----------------------------------------|
| 🔝 Device View Window Help 🛛 🖃 🗙         |
| D 1 1 1 1 1 1 1 1 1 1 1 1 1 1 1 1 1 1 1 |
| ⊡ 🔁 Online Item                         |
| Device setup                            |
| PV PV                                   |
| © sv                                    |
| © TV                                    |
|                                         |
| PV Loop current                         |
| PV LRV                                  |
| PV URV                                  |
| -                                       |
|                                         |
|                                         |
| SDC-625 (0xd6) (0xd686) Dev Rev 01.01   |

SDC625 Map structure (start)

- Open Map Dynamic Var Mapping (Online → Device Setup → Detailed setup → Output condition
   → HART output → Dynamic Var Mapping)
- Double click PV is, SV is, TV is or QV(=4V) is

🗱 SDC625 - [Dynamic Var Mapping] I Device View Window Help D () a 4 1 + s a ⊡…∰ Online Units ltem Value 🕑 PV is 🖻 🛅 Device setup **Concentration 1** 🕑 SV is Temperature Process variables 🕑 TV is Specific Gravity 🗄 🛅 Diag/Service 🕑 QV is Acoustic Impedance 🗄 🖾 Basic setup 🚊 🛄 Detailed setup 🗄 🦾 Sensors PV is  $\times$ --- Signal condition - Output condition Concentration 1 👘 🔄 Analog output Concentration 1 🗄 🛅 HART output 🗄 🛅 Device information Set Cancel 🗀 Review 

PV is setting in map Dynamic Var Mapping

• Choose variable for PV is, SV is, TV is and QV is

## 4.3.2 Configure 4-20 mA Output

This procedure is to specify the 4-20 mA Output.

- The *PV LRV* (Primary Variable Lower Range Value) correspond to 4 mA
- The *PV URV* (Primary Variable Upper Range Value) correspond to 20 mA
- The *PV Alrm typ* (Primary Variable Alarm Type) is the Error reaction mode
- The Loop current mode has to be Enabled (Disabled is Multidrop-mode)
- The Loop test sets the output to a set value
- The D/A trim trims the low and high value on digital level

Setting Low and High value

- Open Map Signal condition (Online  $\rightarrow$  Device Setup  $\rightarrow$  Detailed setup  $\rightarrow$  Signal condition)
- Set value for *PV LRV* (i.e. Solids = 0 wt%)
- Set value for *PV URV* (i.e. Solids = 100wt%)

| 🗱 SDC625 - [Dynamic Var Mapping]        |               |                    |     |             | - 🗆 × |
|-----------------------------------------|---------------|--------------------|-----|-------------|-------|
| Device View Window Help                 |               |                    |     |             | _ 8 × |
| D 3 6 2 5 6 2 8                         |               |                    |     |             |       |
| □ □ □ □ □ □ □ □ □ □ □ □ □ □ □ □ □ □ □   | Item          | Value Unit         | ·c  |             |       |
| Device setup                            |               | 0.000              |     |             |       |
| Process variables                       | 🕘 PV URV      | 100000.000         |     |             |       |
| Diag/Service                            | PV % rnge     | 0.000 %            |     |             |       |
| 🕀 🧰 Basic setup                         | PV Xfer fnctn | Linear<br>20.000 c |     |             |       |
| 🖨 🧰 Detailed setup                      | 2 PV Damp     | 20.000 S           |     |             |       |
| Sensors                                 |               |                    |     |             |       |
| - 🔄 Signal condition                    |               |                    |     |             |       |
| Output condition                        |               |                    |     |             |       |
| Device information                      | Write As One  |                    | ×   |             |       |
| Review                                  |               |                    |     |             |       |
| Device specific values                  | Wao List      |                    | пк  |             |       |
|                                         | Item          | Value Units        |     |             |       |
|                                         |               | 0.000              |     |             |       |
|                                         | V2 PV OKV     | 10000.000          |     |             |       |
|                                         |               | W LIDV             |     |             |       |
|                                         | <             | V OKV              | ^   |             |       |
|                                         |               |                    |     |             |       |
|                                         |               | Lead               |     |             |       |
|                                         |               | 100                |     |             |       |
|                                         |               |                    |     |             |       |
|                                         |               | Set Can            | cel |             |       |
|                                         |               |                    |     |             |       |
|                                         | L L           |                    |     |             |       |
|                                         |               |                    |     |             |       |
|                                         |               |                    |     |             |       |
|                                         |               |                    |     |             |       |
|                                         |               |                    |     |             |       |
|                                         |               |                    |     |             |       |
|                                         |               |                    |     |             |       |
| SDC-625 (0x60c2) (0xe35d) Dev Rev 01.01 |               |                    |     | O HART Beat | NUM   |

Low and High value 4-20 mA output

Setting Analog output condition

- Open Map Signal condition (Online→Device Setup → Detailed setup →Output condition→Analog output)
- Set mode for PV Alrm typ (choose from Hi, Lo, Hold last value or None)
- Set Loop current mode to Enabled
- Use *D/A trim* to fine-tune the 4 mA and 20 mA value digitally. After this trim a power down and power up must be done.

| <b>3</b>                                | SDC625 - [Process variables] | -         | □ ×   |
|-----------------------------------------|------------------------------|-----------|-------|
| Device View Window Help                 |                              |           | - 8 × |
| D 2                                     |                              |           |       |
| ⊡🔁 Online                               | ltem                         | Value     | Units |
| E Device setup                          | PV Loop current              | 15.715    | mA    |
| Process variables                       | 👰 PV Airm typ                | Hi        |       |
| 🖃 💼 🛅 Diag/Service                      | PV Channel flags             | 0x00      |       |
| 🖶 💼 Basic setup                         | Loop current mode            | Enabled   |       |
| 🗖 💼 💼 Detailed setup                    | Loop test                    |           |       |
| 🗄 💼 Sensors                             | D/A trim                     |           |       |
| - 🔄 Signal condition                    |                              |           |       |
| 🖨 🗀 Output condition                    |                              |           |       |
|                                         |                              |           |       |
| HART output                             |                              |           |       |
| Dynamic Var Mapping                     |                              |           |       |
| Device information                      |                              |           |       |
| Review                                  |                              |           |       |
| 🕀 🛅 Device specific values              |                              |           |       |
|                                         | <                            |           | >     |
| SDC-625 (0x60c2) (0xe35d) Dev Rev 01.01 |                              | HART Beat |       |

Analog output condition

## 4.4 Load and read settings via service app

Loading settings and sensor data happens in the factory and is only necessary if some configurations need to change which are not present on the display.

| Main       | Settings    | Liquid | Cali | bration   | Diagnostics | V        | 05.0      | )3   |          | STOP      |
|------------|-------------|--------|------|-----------|-------------|----------|-----------|------|----------|-----------|
| Settir     | ngs         |        |      |           | Se          | ensor da | ata       | Acce | ss Code  | 0         |
|            | Description |        | File | Analyzer  | ΙΓ          | Des      | scription |      | File     | Analyzer  |
|            |             |        |      |           |             | ÷)       |           | _    | 0        | 0         |
| (†) 13     |             |        | 0    | 0         |             | E        |           |      |          |           |
|            |             |        |      |           |             |          |           |      |          | 0         |
|            |             |        |      |           |             | ÷)•      |           |      |          |           |
|            |             |        |      |           |             |          |           |      |          |           |
| <u>^</u> 6 |             |        | 0    |           |             | H        |           |      |          |           |
|            |             |        |      |           |             |          |           |      |          |           |
| Load       | settings    |        | Reac | d setting | s L         | oad sen  | nsor dat  | a    | Read ser | nsor data |
| Settin     | gs loaded   | _      |      |           | Se          | ensor da | ata load  | ded  | _        |           |

Settings loaded

## 1 Load settings

For loading settings, the file SETTING.CSV needs to be on this exact location: C:\Users\"USERNAME"\Documents\LabVIEW Data\ ("USERNAME" is the name of the Windows user that is logged in.)\ When this location doesn't exist please create this location.

- Press Load settings
- When Lamp Settings loaded is green the settings are loaded
- 2 Read settings

For reading settings, the file SETTING.CSV needs to be on this exact location: C:\Users\"USERNAME"\Documents\LabVIEW Data\

- In this case the files are necessary to get the description for the settings.
  - When this location doesn't exist please create this location.

- Press Read settings
- When the descriptions and values in analyzer are visible and the file column is greyed out the settings are read from the analyzer

## 3 Load sensor data

#### NOTE:

## Procedure described in the maintenance chapter 6 is preferred!

For loading settings, the file 3ASENSOR.CSV needs to be on this exact location: C:\Users\"USERNAME"\Documents\LabVIEW Data\ ("USERNAME" is the name of the Windows user that is logged in.)\ When this location doesn't exist please create this location.

- Press Load settings
- When Lamp *Settings loaded* is green the settings are loaded

## 4 Read sensor data

For reading settings, the file 3ASENSOR.CSV needs to be on this exact location: C:\Users\"USERNAME"\Documents\LabVIEW Data\ ("USERNAME" is the name of the Windows user that is logged in.)\

In this case the files are necessary to get the description for the settings.

When this location doesn't exist please create this location.

- Press Read settings
- When the descriptions and values in analyzer are visible and the file column is greyed out the settings are read from the analyzer

## Changing Primary, Secondary, Ternary and Quaternary values for HART output

- Open "SETTING.csv" file.
- Change the values for "primary/secondary/ternary/quartinary dynamicVarConfig", all available quantities have been included in the csv-file
- Save the file (keep .csv extension)
- Press Load settings
- When Lamp *Settings loaded* is green the settings are loaded

The Primary, Secondary, Ternary and Quaternary values for HART output are now set.

## 4.5 Load and read liquid settings via service app

There is 1 liquid for the SDM WT. When this needs to be replaced on recommendation of Rhosonics please follow the instructions below.

## 3 Load liquid

The liquid calibration is loaded from a liquid file this file starts with RLS and has the csv file-extension.

This file needs to be on this exact location:

C:\Users\"USERNAME"\Documents\LabVIEW Data\

When this location doesn't exist please create this location.

- Press Load liquid
- When Lamp *Liquid loaded* is green the settings are loaded.

NOTE: When a new liquid is loaded into an SDM WT with an existing liquid calibration a pop up appears asking to remove all liquids see picture below.

| Rhosonics SA 9D.vi  |      |            | _ 🗆 🗙   |
|---------------------|------|------------|---------|
| Diagnostics         | V 05 | . 02       | STOP    |
| Liquid              |      | Access Cod | e 🔵 0   |
| Description         | File | Ar         | nalyzer |
|                     |      |            |         |
|                     |      |            |         |
| <b>  </b>           |      |            |         |
|                     |      |            |         |
| ×                   |      | j          |         |
| Delete ell lieuride | 0    | 0          |         |
| Delete all liquids  | 0    | 0          |         |
| Yes No              | 0    | 0          |         |
|                     | 0    | 0          |         |
|                     | 0    | 0          |         |
|                     | 0    | 0          |         |

#### 4 Read liquid

To read the liquid from the analyzer a liquid file is needed. The name of this file starts with RLS and has the csv file-extension.

This file needs to be on this exact location: C:\Users\"USERNAME"\Documents\LabVIEW Data\

The file is needed to provide the description.

When this location doesn't exist please create this location.

- Press Read liquid
- When the descriptions and values in the analyzer are visible and the file column is grey, the liquid calibration is read from the analyzer

## CALIBRATION LCD SCREEN

## 5. Calibration LCD screen

#### 5.1 Calibration Menu

In the Calibration Menu you can choose out of three calibrations:

- Temperature
- S.G. x 1000
- Field

## 5.1.1 Set Temperature

On the temperature *Offset Menu* page the current fixed temperature is displayed.

The temperature should be equal to the average process temperature and can be set by changing the offset. The temperature must be  $\pm$  5 °C the real process temperature.

- Enter temperature *Offset* using  $\frown$  and  $\longrightarrow$  buttons.
- After entering the *Offset* press the  $\checkmark$  button.

| Offset Menu           | I              | <b>9</b> 2 |
|-----------------------|----------------|------------|
| Temperature<br>Offset | 21.00<br>+00.0 | °C<br>°C   |
| $\rightarrow$         |                | Û          |

## 5.1.2 S.G. x 1000 calibration

On the S.G. x 1000 page you can calibrate the Offset and Span.

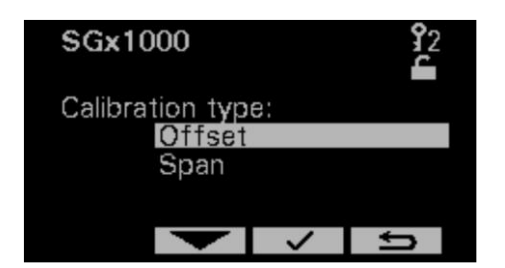

## CALIBRATION LCD SCREEN

#### Offset Menu page:

The offset shifts the indicated SGx1000 to the desired value, without influencing the sensitivity. If possible, pump water or fill the line with water.

- Enter S.G. x 1000 Offset using and buttons. (1000 for water)
- After entering the *Offset* press the 🗸 button.

## NOTE:

This step can be omitted on initial install should pumping water prove difficult due to the process configuration. However, Rhosonics recommends you undertake this calibration later to compensate for sensor aging.

| Offset men        | <b>9</b> 2    |
|-------------------|---------------|
| SGx1000<br>Offset | 8.25<br>0 00. |
| $\rightarrow$     |               |

## Span Menu page:

NOTE:

Do not perform the SG span calibration.

## 5.1.3 Field calibration (solids calibration)

On the *Field* page you can calibrate the *Offset* and *Span*.

| FIELD                     |    | <b>9</b> 2 |
|---------------------------|----|------------|
| Calibration typ<br>Offset | e: |            |
| Span                      |    |            |
|                           | ~  | ţ          |

<u>Offset Menu page:</u> NOTE: Do not perform the *Field offset* calibration.

## Span Menu page: (Solids)

On initial install or after the SG Offset has been set, go to the Field – Span calibration. The solids will be displayed and will hold for 18 hours. Take a sample. Submit this sample to the lab and when you have the results, adjust the Span until the displayed value matches the lab result.

| Span menu      | <b>9</b> 2                  |
|----------------|-----------------------------|
| Solids<br>Span | 35.10 wt%<br>1. <b>1</b> 00 |
| $\rightarrow$  |                             |

## MAINTENANCE

## 6. Maintenance

#### 6.1 Replacing / mounting a sensor

Dismounting in black Mounting in blue

# 

Please make sure you follow this procedure. Deviating (dis)mounting procedure can damage the SDM WT beyond repair, especially the spring loaded contacts in the sensor part.

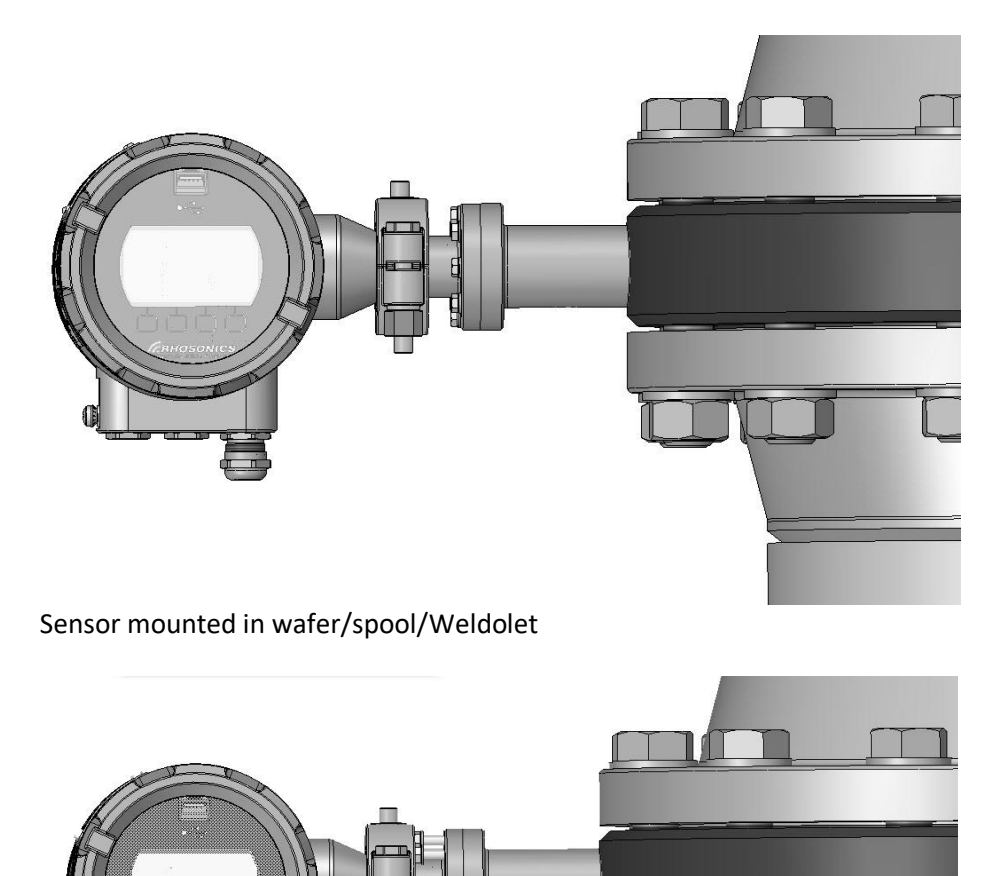

Dismounting: Untighten 8 M5x16 bolts / Mounting: tighten bolts with 4.2 Nm

MAINTENANCE

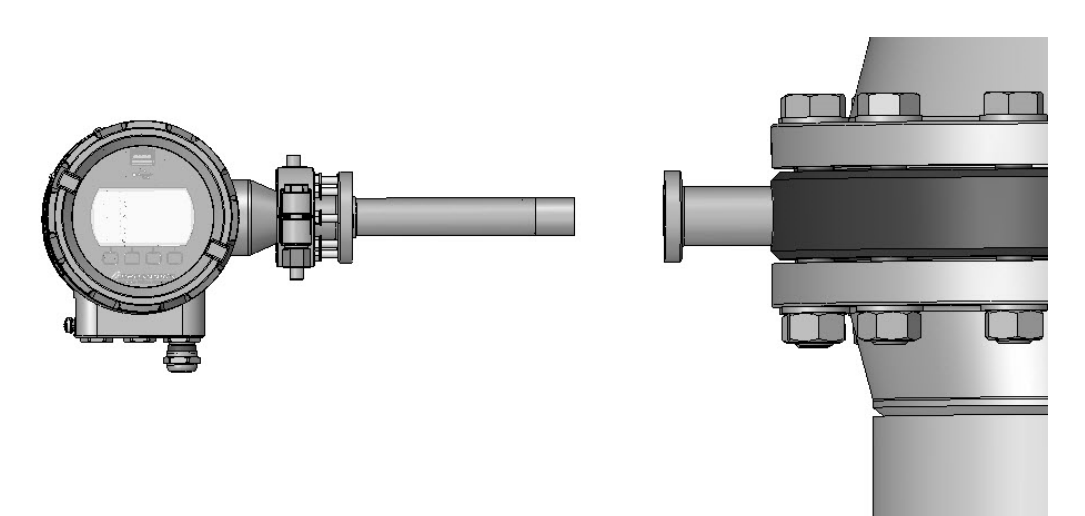

Dismounting: Remove sensor from pipe(adapter) / Mounting: place sensor into pipe(adapter)

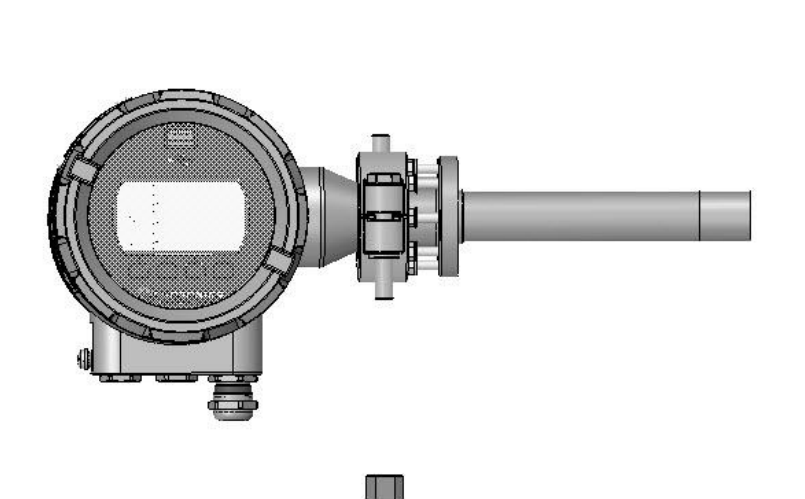

Dismounting: Remove nuts from Tri-clamp / Mounting: Tighten nuts to Tri-clamp with 25 Nm

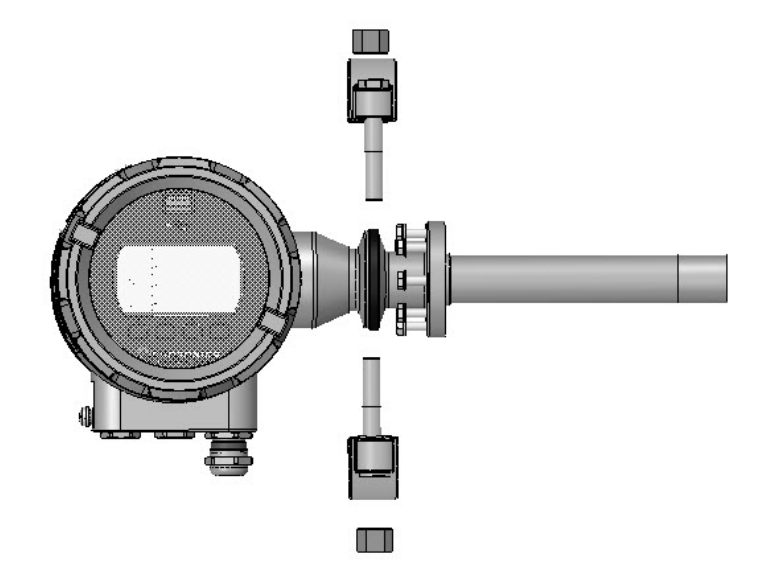

Dismounting: Remove Tri-clamp / Mounting: Place Tri-clamp

54

## MAINTENANCE

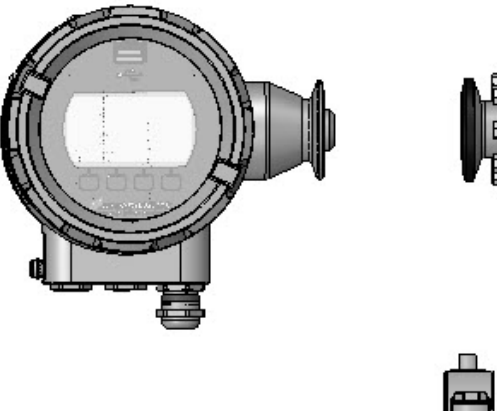

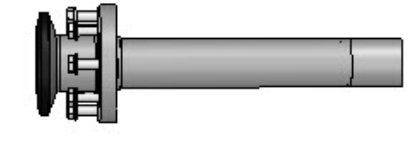

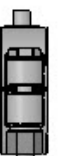

Dismounting: Separate sensor and housing, NOTE take care of the tiny spring loaded contacts in the sensor part / Mounting: Connect sensor and housing, NOTE take care of the tiny spring loaded contacts in the sensor part

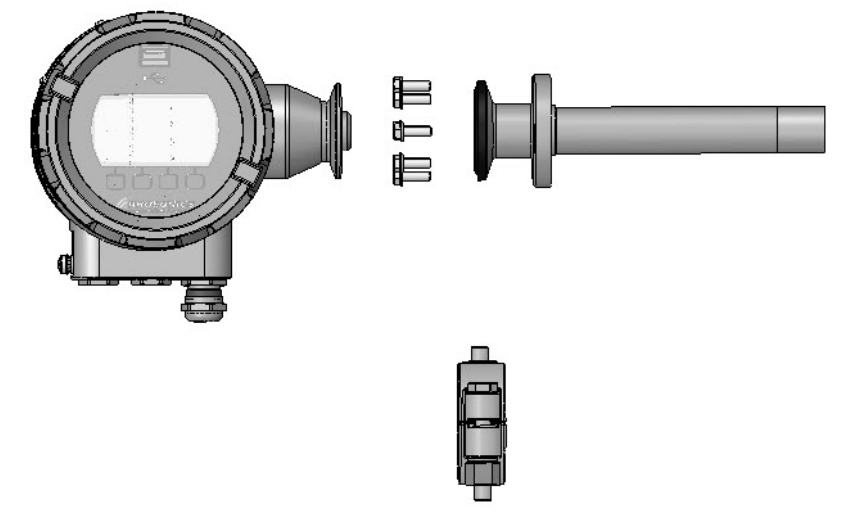

Dismounting: Remove the M5x16 bolts and M5 washers / Mounting: Place the M5x16 bolts and M5 washers

## 6.2 Update sensor settings after replacement

- Put the stick with the sensor settings 3ASENSOR.CSV in the analyzer.
- Load sensor settings provided with the sensor in the analyzer via load sensor settings in the diagnostics menu.
- Check if the serial number of the sensor is OK after update (check the sticker)
- The sensor is calibrated and installed

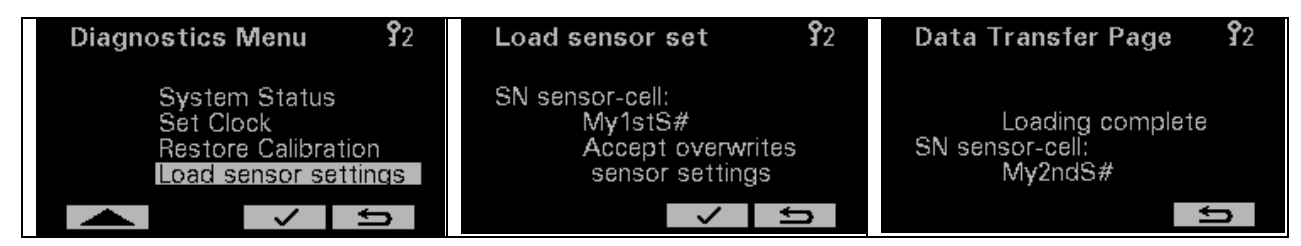

## 7. Diagnostics & Service

#### 7.1 Diagnostics Menu

In the Diagnostics Menu you can choose out of 6 options:

- Logging Menu
- Erase log
- System status
- Set Clock
- Restore Calibration
- Load sensor settings (see chapter 6 Maintenance)

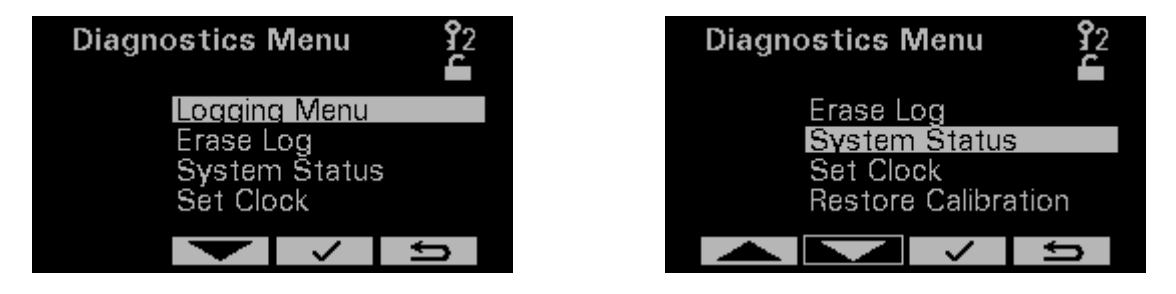

## 7.1.1 System Status

On this page you will find the status of the analyzer.

- When the analyzer is running OK it shows Normal Operation.
- When the analyzer is not running OK anymore, it shows the error and information about that error.

| Syste                   | m Status                                       | 2 |
|-------------------------|------------------------------------------------|---|
| State<br>Info<br>Module | Normal Operation<br>Measured value NOK<br>e1.7 | < |
|                         | <b>~</b>                                       |   |

## 7.1.2 Restore calibration

Preparations

Please read this section carefully before starting!

On this page you can restore all calibrations to the factory calibrations.

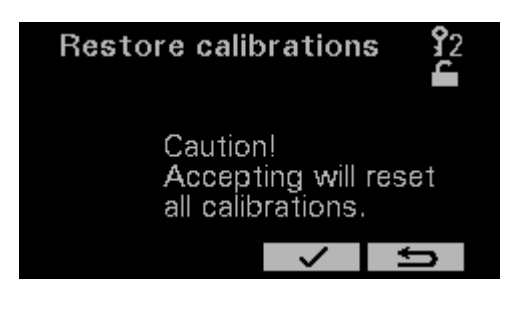

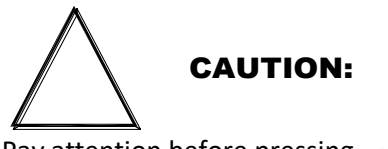

Pay attention before pressing  $\checkmark$  . When accepted, all settings, calibrations and configurations will be lost and reset to the factory settings.

## 7.1.3 Set clock and Date

On these pages the Time and date can be set.

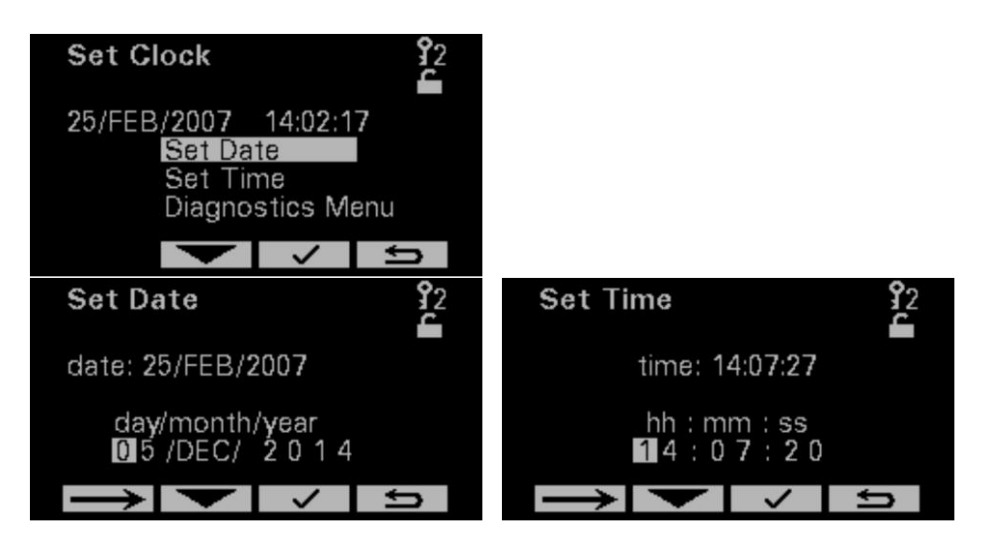

## 7.1.4 Logging and Settings for diagnostics & evaluation

For trouble shooting this is the proper way to solve the problem:

- 1. Check System Status and inform Rhosonics / the Distributor
- 2. Save a log-file and analyzer settings and send them to Rhosonics / the Distributor
- 3. Restore factory settings, only when Rhosonics tells you to do so.

\*A log file is automatically started when the power is turned on.

For trouble shooting or for your own diagnostics evaluation, you can save a Log-file. When this Log-file is stored to the USB stick the settings from the analyzer will be stored as well. The settings from the analyzer can then be interpreted by the factory.

The *Logging Menu* page has 2 functions:

- The *Sample time* can be set. You can choose from the following Sample times *1, 2, 5, 10* or *30 Seconds, 1, 2, 5* or *10 Minutes*. Keep in mind that the log file has room for 65535 entries.
- By selecting *Get data* the log-date will be written to the USB-stick

| Logging Men                 | u           | <b>9</b> 2 |
|-----------------------------|-------------|------------|
| 25/FEB/2007                 | 14:09:1     | 7          |
| Sampling time:<br>5 Seconds | Get o<br>OK | data       |
| $\rightarrow$               | <           | Ů          |

## 7.1.5 Collect log data using USB

When the log data screen is opened a request follows to connect the USB stick. Insert the USB stick and the analyzer will automatically check the USB stick.

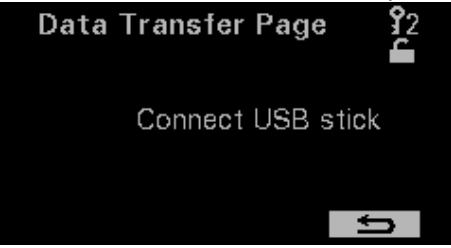

The USB stick is checked. This is followed by saving the echoes and settings and measured values. Within 20 seconds this should be finished. If failed, the display shows so.

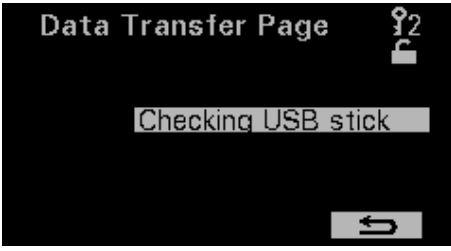

After this the log is retrieved from the logging memory. This will take several minutes.

The flashing of *loading data* as well as the updating of the progress bar indicates that saving the data is in progress.

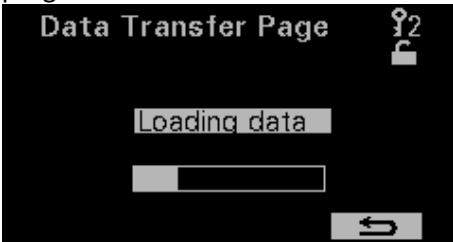

When saving data is finished the message *loading complete* appears. It is now possible to leave this page and remove the USB-stick.

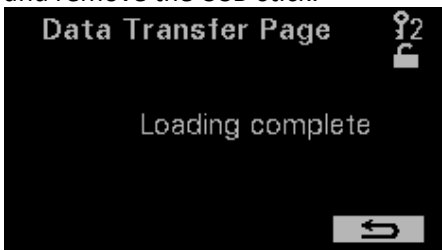

The table below shows the files

The file with the interface echo is starting with "I" followed by the date.

Following table gives an explanation about the filenames:

| Filename       | Description                                                |
|----------------|------------------------------------------------------------|
| L"YYMMDD".txt  | Log                                                        |
| E"YYMMDD".txt  | Error/Status report                                        |
| I"YYMMDD" .txt | Interface echo                                             |
| M"YYMMDD".txt  | All measured values at time of "Get Log"                   |
| RLS-FILE.csv   | Liquid calibration in analyzer (Loadable for distributors) |
| S"YYMMDD".txt  | Settings (Not loadable)                                    |
| SETTING.csv    | Settings (Loadable for distributors)                       |
| 3ASENSOR.csv   | Settings and calibration of sensor                         |

#### 7.1.6 Erase Log

The device is permanently logging. This has the advantage that after an incidental measurement error the log can be retrieved.

When a test is started there can be a desire to clear the data already present in the analyzer.

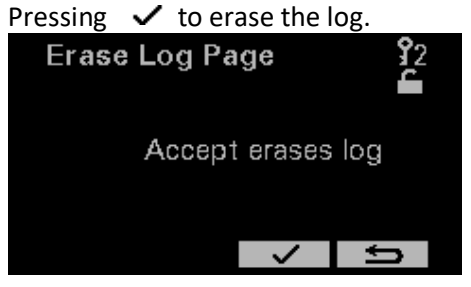

## 8. Distributors calibration via service app

Calibrations are model dependent.

The following calibrations are present for every model:

- mA trimming
- Temperature

These Factory calibrations can also be made by trained distributors.

|                                                                   | - 0  | × |
|-------------------------------------------------------------------|------|---|
| Main Settings Liquid Calibration Diagnostics                      | STOP |   |
| Type of calibration                                               |      |   |
| mA Out 8.03371 mA trimming                                        |      |   |
| Temperature 20 Set Temp                                           |      |   |
|                                                                   |      |   |
| SG x 1000   1004.27   SG Offset   SG span     Reset Customer Cal. |      |   |

Calibration page

## 8.1 mA trimming

For mA trimming a calibrated mA meter is necessary.

The SDM WT is calibrated at Rhosonics. A step by step instruction is given on the service application via several pop ups.

| le. | mA Trimming.vi             | × | 6 | mA Trim           | nming.vi               | × |
|-----|----------------------------|---|---|-------------------|------------------------|---|
|     | Connect reference mA meter |   |   | Enter reference v | alue                   |   |
|     | OK Cancel                  | ] |   | Reference mA      | mA Send<br>4<br>Cancel |   |

#### 8.2 Temperature

Check the temperature reading regularly, and perform a calibration when the reading error exceeds 5 °C. It is advised to configure the set temperature with a calibrated sensor, as other temperature sensors in the same process may lack accuracy or may not be representative for the temperature at the installation location of the probe.

The SDM WT doesn't measure the temperature. The value for the offset is the temperature. The temperature for the SDM WT is actually a setting.

• Press *Temperature* button

| Pt100 T of                  | fset.vi       | × |
|-----------------------------|---------------|---|
|                             |               |   |
| Press OK when ten<br>stable | nperature is  |   |
|                             | T(°C)Measured |   |
|                             | 21.000        |   |
| ОК                          | Cancel        |   |
|                             |               |   |

Press OK when the reference temperature is measured

• Enter the certified temperature followed by pressing OK

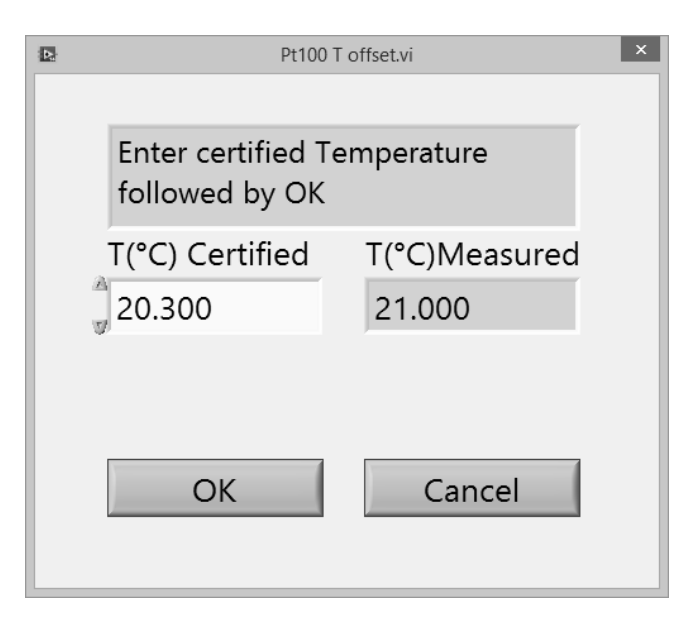

• OK stores the result

| Pt100 T c          | offset.vi ×   |
|--------------------|---------------|
|                    |               |
| Calibration result |               |
|                    |               |
|                    | T(°C)Measured |
|                    | 20.300        |
|                    | Offset        |
| Retry              | 20.300        |
| ОК                 | Cancel        |
|                    |               |

## 8.3 SGx1000 calibration

#### 8.3.1 SGx1000 offset calibration

- Press SG offset calibration
- Enter a certified *SGx1000*

| SG Offset Calibration.vi | ×                    |
|--------------------------|----------------------|
| Calibrating              |                      |
|                          |                      |
| Certified SGx1000        | Measured SGx1000     |
| 949.6                    | 949.6                |
| *                        | Measured Temperature |
|                          | 20.00                |
|                          |                      |
|                          |                      |
|                          |                      |
| S                        | STOP                 |

Enter Certified SGx1000

• A button Calibrate will appear on the screen

| SG Offset Calibration.vi | ×                    |
|--------------------------|----------------------|
| Calibrating              |                      |
|                          |                      |
| Certified SGx1000        | Measured SGx1000     |
| 1000                     | 947.3                |
|                          | Measured Temperature |
|                          | 20.00                |
|                          |                      |
| Calibrate                |                      |
| S                        | TOP                  |

• The calibration is done, the *Measured SGx1000* should be near the *Certified SGx1000* 

## 8.3.2 SGx1000 span calibration

#### NOTE:

Do not perform this calibration unless it is on request from Rhosonics.

The SGx1000 span calibration can be performed by 2 methods.

- 1 By entering the certified SGx1000. This should not be performed at the same SGx1000 as the offset calibration.
- 2 By changing the span factor. This can be performed at any current reading for SGx1000. The span factor changes the sensitivity for the SGx1000. If necessary it can be calculated by using the formula at the top of the calibration screen. In that case it is however easier just to enter the certified SGx1000 as is described in method 1.

| SG Span Calibration.vi                                                                                                 |                   |  |
|----------------------------------------------------------------------------------------------------|-------------------|--|
| N.B.: SG's are multiplied by 1000<br>$Span_{SG} = \frac{SG_{Certified} - SG_{offset}}{SG_{Uncorrected} - SG_{offset}}$ |                   |  |
| New SG (expected)                                                                                                    | Uncorrected SG    |  |
| 1875.04                                                                                                    | 1877.31           |  |
| Offset SG                                                                                                    | Span SG Old       |  |
| 1900.00                                                                                                    | 1.000             |  |
| Certified SG                                                                                                    | Span SG           |  |
| 0.00                                                                                                    | 1.100             |  |
|                                                                                                    | STOP              |  |
| SG Result                                                                                                    | OK SG Span Result |  |
| 1901.27                                                                                                    | 1.100             |  |

## **TECHNICAL SPECIFICATIONS**

## 9. Technical specifications

#### 9.1 Operation characteristics

Solids:

| Resolution      | 0.02 wt%      |
|-----------------|---------------|
| Accuracy        | +/- 0.005 wt% |
| Reproducibility | 0.1 wt%       |
| Range           | 0 80 wt%      |

#### HART 4-20mA Output (1x):

| Туре           | Active sourcing                      |
|----------------|--------------------------------------|
| Resolution     | ± 0.002 % of FS                      |
| Repeatability  | ± 0.02 % of FS                       |
| Output current | $\pm$ 4-20 mA into 250 $\Omega$ load |

#### Interfaces:

Serial interface HART, USB

## 9.2 SDM WT housing

| Dimensions (SDM, housing)    | Ø125x212 mm. (ØxL)                        |
|------------------------------|-------------------------------------------|
| Dimensions (SDM, sensor tip) | Ø60x65 + Ø25x(16/34/52/146/200) mm, (ØxL) |
| Display effective area       | 65x35 mm (WxH)                            |
| IP rating (with covers)      | IP 68                                     |
| IP rating (without covers)   | IP 54                                     |
| Ambient Temperature          | -5°C to +50°C                             |
| Relative humidity            | < 95% at 40ºC (noncondensing)             |
| Display resolution and color | 240x128 dots (WxH), 5 colors              |
| Control push-buttons         | Pillow embossed metal dome, 4 pieces      |
| Weight                       | 6.4-6.8 kg                                |
| Power consumption            | maximum 8 W                               |
| Fuse (24 VDC)                | 5x20 mm, 630 mA (T)                       |
| Storage conditions           | -40°C to +75°C                            |
|                              |                                           |

------

\_\_\_\_\_

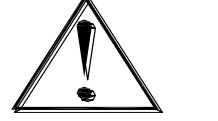

## WARNING:

Do not open the covers when circuits are alive in hazardous areas.

-----

## **TECHNICAL SPECIFICATIONS**

## 9.3 SDM WT sensor

Wetted parts:

(Alloyed) Silicon nitride Duplex Steel

Si3N4 ASTM/ASME: A240 UNS S32205/S31803 EURONORM: 1.4462 X2CrNiMoN 22.5.3 AFNOR: Z3 CrNi 22.05 AZ DIN: W.Nr 1.4462 ISO: 4462-318-03-I BS: 318S13 SS: 2377 JIS: SUS 329J3L

#### 9.4 Spool / Weldolet / Wafer

Specific dimensions:

- Spool: Diameters up-to 30" (NW 750 mm)
- Weldolet:
  - SDM-2 up to wall thickness 19 mm
- Wafer: Diameters up-to 60" (NW 1500 mm)

Please contact Rhosonics for exact dimensions. All is depending on the pipe schedule and flange specifications.

## APPENDICES

## 10. Appendices

## **10.1** List of spare parts

- Fuses Ø5x20 mm, 630 mA, Slow, Art#:
- Sensor (incl. Seal ring), Art# :
- Sensor (excl. Seal ring), Art#:
- Seal ring, Art#:
- Clamp for sensor, Art#:
- Cover front, Art#:
- Housing with electrical parts inside, Art#:

## 10.2 Options

- Power supply/converter, 24VDC out, 90...264 VAC in, Art#: **ZEAS-PS-24VDC-DNR18US24**
- HART to Modbus RTU converter, Art#: 9999-GATEWAY-GW-800-B
- Service kit, Art#: **9D-SERVICE-KIT** (contains USB-A male to USB-A male cable, 2 meter and Rhosonics software for service), Distributors only

## 10.3 Appendix A: Sound speed of water at 0 to 100 °C

| т [°С] | c [m/s]  | T [°C]       | c [m/s]  | []]T | c [m/s]  | Г [°С]   | c [m/s]  |
|--------|----------|--------------|----------|------|----------|----------|----------|
| 0      | 1/02 200 | 7 [ C]<br>25 | 1406 697 | 50   |          | 75       | 1555 122 |
| 1      | 1402.300 | 25           | 1490.087 | 50   | 1542.551 | 75       | 1555.155 |
|        | 1407.307 | 20           | 1499.323 | 51   | 1543.019 | 70<br>77 | 1555.081 |
| 2      | 1412.232 | 27           | 1501.883 | 52   | 1544.030 | 77       | 1554.991 |
| 3      | 1416.985 | 28           | 1504.37  | 53   | 1545.601 | /8       | 1554.862 |
| 4      | 1421.628 | 29           | 1506.784 | 54   | 1546.51/ | /9       | 1554.696 |
| 5      | 1426.162 | 30           | 1509.127 | 55   | 1547.382 | 80       | 1554.492 |
| 6      | 1430.589 | 31           | 1511.399 | 56   | 1548.199 | 81       | 1554.251 |
| 7      | 1434.912 | 32           | 1513.603 | 57   | 1548.967 | 82       | 1553.974 |
| 8      | 1439.132 | 33           | 1515.738 | 58   | 1549.687 | 83       | 1553.66  |
| 9      | 1443.251 | 34           | 1517.806 | 59   | 1550.36  | 84       | 1553.31  |
| 10     | 1447.27  | 35           | 1519.81  | 60   | 1550.986 | 85       | 1552.924 |
| 11     | 1451.191 | 36           | 1521.745 | 61   | 1551.566 | 86       | 1552.504 |
| 12     | 1455.016 | 37           | 1523.618 | 62   | 1552.101 | 87       | 1552.048 |
| 13     | 1458.747 | 38           | 1525.428 | 63   | 1552.59  | 88       | 1551.558 |
| 14     | 1462.384 | 39           | 1527.176 | 64   | 1553.035 | 89       | 1551.034 |
| 15     | 1465.931 | 40           | 1528.863 | 65   | 1553.437 | 90       | 1550.476 |
| 16     | 1469.387 | 41           | 1530.489 | 66   | 1553.794 | 91       | 1549.884 |
| 17     | 1472.755 | 42           | 1532.066 | 67   | 1554.109 | 92       | 1549.259 |
| 18     | 1476.036 | 43           | 1533.564 | 68   | 1554.381 | 93       | 1548.602 |
| 19     | 1479.231 | 44           | 1535.015 | 69   | 1554.611 | 94       | 1547.912 |
| 20     | 1482.343 | 45           | 1536.409 | 70   | 1554.799 | 95       | 1547.19  |
| 21     | 1485.372 | 46           | 1537.746 | 71   | 1554.947 | 96       | 1546.436 |
| 22     | 1488.319 | 47           | 1539.028 | 72   | 1555.053 | 97       | 1545.651 |
| 23     | 1491.187 | 48           | 1540.256 | 73   | 1555.12  | 98       | 1544.834 |
| 24     | 1493.976 | 49           | 1541.43  | 74   | 1555.146 | 99       | 1543.987 |
|        |          |              |          |      |          | 100      | 1543.109 |

Sound speed of water [m/s] at different temperatures [°C]

ZEPC-FUSE-T630MA-5X20 3A0-322-043-A 3A0-322-032-A TRI-CLAMP-1½Z-ENVELOP TRI-CLAMP-HEAVY-1½Z 3A0-212-027-A (also fits on the back side) 3A0-210-031-A

# APPENDICES

| 10.4 | Appendix | B: Densit | y of water | <sup>.</sup> at 0 to 100 | °C |
|------|----------|-----------|------------|--------------------------|----|
|------|----------|-----------|------------|--------------------------|----|

| T [°C] | RHO [g/l] | T [°C] | RHO [g/l] | T [°C] | RHO [g/l] | T [°C] | RHO [g/l] |
|--------|-----------|--------|-----------|--------|-----------|--------|-----------|
| 0      | 999.86341 | 25     | 997.04784 | 50     | 988.00825 | 75     | 974.85658 |
| 1      | 999.91390 | 26     | 996.78615 | 51     | 987.55238 | 76     | 974.25961 |
| 2      | 999.94857 | 27     | 996.51495 | 52     | 987.09017 | 77     | 973.65750 |
| 3      | 999.96773 | 28     | 996.23442 | 53     | 986.62172 | 78     | 973.05025 |
| 4      | 999.9717  | 29     | 995.94474 | 54     | 986.14709 | 79     | 972.43790 |
| 5      | 999.96082 | 30     | 995.64608 | 55     | 985.66636 | 80     | 971.82046 |
| 6      | 999.93537 | 31     | 995.33859 | 56     | 985.17959 | 81     | 971.19794 |
| 7      | 999.89566 | 32     | 995.02246 | 57     | 984.68686 | 82     | 970.57037 |
| 8      | 999.84198 | 33     | 994.69781 | 58     | 984.18822 | 83     | 969.93776 |
| 9      | 999.77462 | 34     | 994.36483 | 59     | 983.68373 | 84     | 969.30013 |
| 10     | 999.69386 | 35     | 994.02363 | 60     | 983.17346 | 85     | 968.65748 |
| 11     | 999.59998 | 36     | 993.67438 | 61     | 982.65745 | 86     | 968.00984 |
| 12     | 999.49325 | 37     | 993.31720 | 62     | 982.13577 | 87     | 967.35721 |
| 13     | 999.37393 | 38     | 992.95224 | 63     | 981.60845 | 88     | 966.69961 |
| 14     | 999.24227 | 39     | 992.57962 | 64     | 981.07555 | 89     | 966.03705 |
| 15     | 999.09854 | 40     | 992.19946 | 65     | 980.53711 | 90     | 965.36954 |
| 16     | 998.94297 | 41     | 991.81189 | 66     | 979.99318 | 91     | 964.69708 |
| 17     | 998.77580 | 42     | 991.41702 | 67     | 979.44379 | 92     | 964.01969 |
| 18     | 998.59727 | 43     | 991.01497 | 68     | 978.88899 | 93     | 963.33739 |
| 19     | 998.40761 | 44     | 990.60585 | 69     | 978.32881 | 94     | 962.65017 |
| 20     | 998.20703 | 45     | 990.18976 | 70     | 977.76328 | 95     | 961.95804 |
| 21     | 997.99576 | 46     | 989.76681 | 71     | 977.19245 | 96     | 961.26103 |
| 22     | 997.77400 | 47     | 989.33709 | 72     | 976.61633 | 97     | 960.55912 |
| 23     | 997.54196 | 48     | 988.90070 | 73     | 976.03496 | 98     | 959.85235 |
| 24     | 997.29984 | 49     | 988.45772 | 74     | 975.44837 | 99     | 959.14070 |
|        |           |        |           |        |           | 100    | 958.42421 |

Density of water [g/l or kg/m3] at different temperatures [°C]

## **APPENDICES**

#### **10.5** Appendix C: SDM WT HART Commands

The SDM WT supports all universal and common practice commands as described in the: "HART Field Device Specification: Rhosonics 9D-series analyser"

#### 10.5.1 Relevant SDM WT device specific commands

All device specific commands are supported the following have relevance for the SDM WT:

| Command nr. | Description                      |
|-------------|----------------------------------|
| 150         | Read factory configuration model |
| 215         | Read interface measurements      |
| 217         | Read temperature offset          |
| 218         | Write temperature offset         |
| 219         | Read SGx1000 offset              |
| 220         | Write SGx1000 offset             |
| 221         | Read SG span                     |
| 222         | Write SG span                    |
| 224         | Undo customer calibrations       |
| 225         | Read measurement types           |
| 236         | Read density                     |

#### **10.5.2** Relevant SDM WT device variables

Following device variables have relevance for the SDM WT, because it is either measured with a sensor or a result of a calculation:

| Device<br>variable nr. | Description |
|------------------------|-------------|
| 3                      | Temperature |
| 4                      | SGx1000     |

ABOUT US

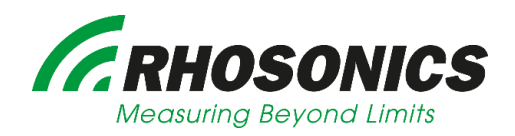

#### MEASURING BEYOND LIMITS

Rhosonics is based in the Netherlands near Amsterdam. We design, produce and supply state-of-the-art measuring instruments for virtually any industry. The company cooperates with partners worldwide to offer the best technology solutions. We use craftmanship, capability and creativity to create measurement beyond limits.

## CONTACT US

Rhosonics Analytical B.V. Hoge Eng West 30 3882TR Putten, The Netherlands

Phone: +31 341 – 37 00 73 Email: info@rhosonics.com Website: www.rhosonics.com

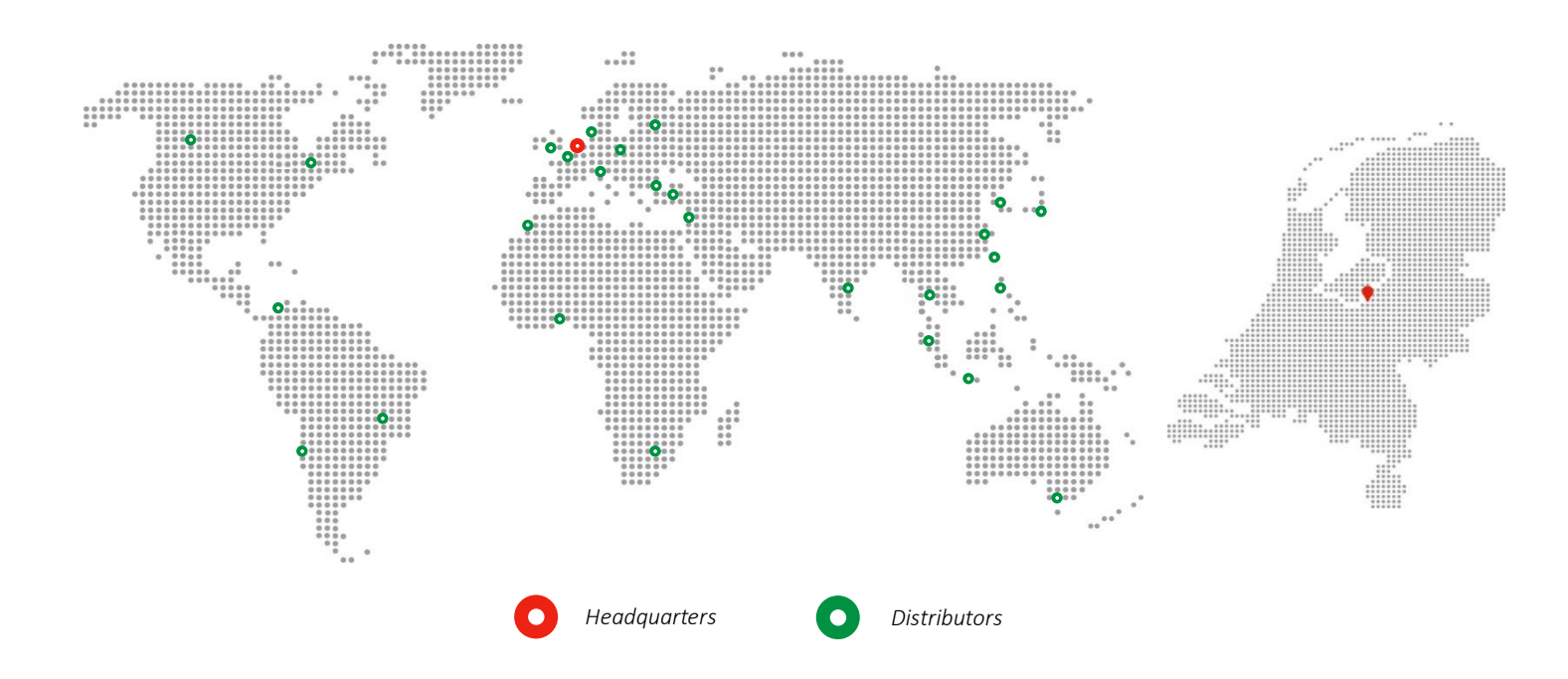